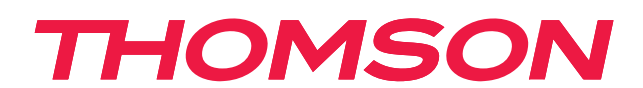

# androidtv

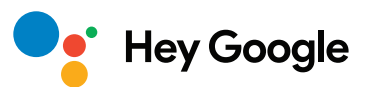

## VIGTIGT

Læs denne vejledning omhyggeligt, før du installerer og betjener tv'et. Opbevar denne vejledning til fremtidig reference.

## Indhold

| 1.    | Sikkerhedsoplysninger                                | 3  |
|-------|------------------------------------------------------|----|
| 1.1.  | Markeringer på produktet                             | 3  |
| 1.2.  | Advarsel                                             | 4  |
| 1.3.  | Advarsler om vægmontering                            | 4  |
| 1.4.  | Forenklet EU-erklæring om overensstemmelse           | 5  |
| 1.5.  | Apps og ydeevne                                      | 5  |
| 1.6.  | Databeskyttelse                                      | 5  |
| 2.    | Introduktion og installation af fødder               | 5  |
| 2.1.  | Udpakning og installation                            | 5  |
| 3.    | Tv-knapper og tilslutninger                          | 8  |
| 3.1.  | Tv-knap                                              | 8  |
| 3.2.  | Forbindelser                                         | 9  |
| 4.    | Fjernbetjening                                       | 10 |
| 5.    | Tv-installation                                      | 11 |
| 6.    | Indledende opsætning                                 | 12 |
| 6.1.  | Valg af sprog                                        | 12 |
| 6.2.  | Konfigurer dit tv hurtigt med din Android TV-telefon | 12 |
| 6.3.  | Login på Google-konto                                | 13 |
| 6.4.  | Tjenestevilkår                                       | 15 |
| 6.5.  | Google-tjenester                                     | 16 |
| 6.6.  | Afspil automatiske installationer                    | 17 |
| 6.7.  | Parring af Bluetooth-fjernbetjening                  | 19 |
| 6.8.  | Vælg region/land                                     | 20 |
| 6.9.  | Vælg TV-tilstand (Start/Detail)                      | 22 |
| 6.10. | Indbygget Chromecast                                 | 22 |
| 6.11. | Indstiltv-kanaler                                    | 23 |
| 7.    | Start                                                | 26 |
| 8.    | Indstillinger                                        | 27 |
| 9.    | Indstillinger for tv-kilde                           | 29 |
| 10.   | Kanalstyring                                         | 29 |
| 11.   | Google Play                                          | 30 |
| 12.   | Fejlfinding                                          | 32 |
| 13.   | Tekniske specifikationer                             | 32 |
| 13.1. | Landerestriktioner                                   | 33 |
| 13.2. | Licenser                                             | 33 |

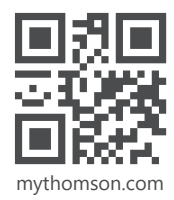

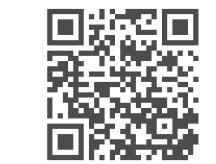

https://tv.mythomson.com/en/Support/FAQs/

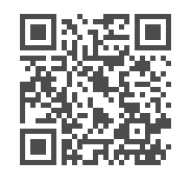

https://tv.mythomson.com/Support/Product-Registration/

## 1. Sikkerhedsoplysninger

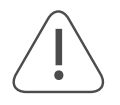

l ekstremt vejr (f.eks. storm og torden) samt længere inaktive perioder (f.eks. ferie) bør du koble tv'et fra hovednetværket.

Hovedstikket anvendes til koble fjernsynet fra det elektriske netværk og skal derfor forblive let tilgængeligt. Hvis tv'ets strøm ikke bliver koblet fra hovednetværket, vil enheden fortsat bruge strøm – også selvom tv'et er på standby eller slukket.

Bemærk: Følg instrukserne på skærmen for at betjene de relevante funktioner.

Vigtigt: Læs disse instrukser fuldt ud, før du installerer eller betjener.

#### ADVARSEL

Denne enhed er beregnet til personer (herunder børn), der er i stand til / har erfaring med at betjene denne type enhed uden opsyn, medmindre de er blevet overvåget eller instrueret i at bruge udstyret af en person, der er ansvarlig for deres sikkerhed.

- Brug dette tv-apparat i en højde på mindre end 2000 meter over havets overflade, på tørre steder og i områder med moderat eller tropisk klima.
- Tv-apparatet er til dagligdags brug og lignende almindelig brug, men kan også bruges på offentlige steder.
- Til ventilation skal der være mindst 10 cm ledig plads omkring tv'et.
- Ventilation bør ikke hindres ved at tildække eller blokere ventilationsåbningerne med genstande, såsom aviser, duge, gardiner osv.
- Der skal være nem adgang til strømkablet. Placer ikke tv'et, møbler m.v. på strømkablet. Et beskadiget strømkabel eller stik kan forårsage brand eller give elektrisk stød. Brug strømkablets stik til at håndtere kablet – tag ikke stikket ud af tv'et ved at trække i kablet. Rør aldrig ved strømkablet eller stikket med våde hænder, da dette kan forårsage kortslutning eller give elektrisk stød. Bind aldrig knude på strømkablet, og bind det aldrig sammen med andre ledninger. Hvis det bliver beskadiget, skal det udskiftes. Dette må kun udføres af kvalificerede teknikere.
- Udsæt ikke tv'et for dryp eller sprøjt fra væsker, og placer ikke genstande fyldt med væsker, f.eks. vaser, kopper osv. på eller over tv'et (f.eks. på hylder over enheden).
- Udsæt ikke tv'et for direkte sollys, og anbring ikke åben ild såsom tændte stearinlys på toppen af eller i nærheden af tv'et.
- Anbring ikke varmekilder såsom elektriske varmeapparater, radiatorer osv. i nærheden af tv'et.
- Placer ikke tv'et på gulvet eller på skrå overflader.
- For at undgå fare for kvælning skal plastikposer opbevares utilgængeligt for babyer, børn og husdyr.
- Fastgør forsigtigt fødderne/stativet til tv'et. Hvis stativet er forsynet med skruer, skal de strammes for at forhindre tv'et i at vippe. Stram ikke skruerne for meget.
- Batterierne må ikke bortskaffes ved afbrænding eller sammen med farligt eller brændbart materiale.

#### Advarsel

- Batterier må ikke udsættes for overdreven varme såsom solskin, ild eller lignende.
- Høj lyd fra øretelefoner eller hovedtelefoner kan forårsage høretab.

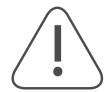

# FREM FOR ALT: Lad ALDRIG nogen – især ikke børn – skubbe eller ramme skærmen, eller skubbe noget ind i huller, riller eller andre åbninger i kabinettet.

## 1.1. Markeringer på produktet

Følgende symboler bruges på produktet til at angive begrænsninger, forholdsregler og sikkerhedsinstrukser. Hver forklaring skal kun tages i betragtning, hvis produktet har en dertilhørende mærkning. Af sikkerhedsmæssige årsager bør disse oplysninger noteres.

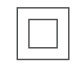

Udstyr i klasse II: Dette apparat er designet således, at det ikke kræver en sikkerhedsforbindelse til elektrisk jord.

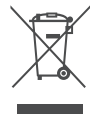

Denne markering angiver, at dette produkt ikke bør bortskaffes sammen med husholdningsaffald i EU. Det skal genanvendes på ansvarlig vis for at fremme bæredygtig genbrug af materialeressourcer. Bortskaf dette produkt ved at returnere det til det lokale indsamlingssted, eller kontakt den forhandler, hvor det er købt.

## 1.2. Advarsel

Indtag ikke batteriet – fare for kemisk forbrænding Dette produkt eller det tilbehør, der følger med produktet, kan indeholde et mønt-/knapcellebatteri. Hvis mønt-/knapcellebatteriet sluges, kan det forårsage alvorlige indre forbrændinger på kun 2 timer, hvilket kan føre til død.

Hold nye og brugte batterier væk fra børn. Hvis batterirummet ikke lukkes sikkert, skal du stoppe med at bruge produktet og holde det væk fra børn.

Hvis du har mistænke om, at et batteri kan være blevet slugt eller befinde sig inde nogens krop, skal du omgående søge lægehjælp.

Et fjernsyn kan falde ned og forårsage alvorlig personskade eller død. Mange skader, især blandt børn, kan undgås ved at tage simple forholdsregler såsom disse:

- Brug ALTID fødder, stativer eller anden montering, der anbefales af producenten af fjernsynet.
- Brug ALTID møbler, der sikkert kan understøtte fjernsynet.
- Sørg ALTID for, at fjernsynet ikke hænger ud over kanten på de understøttende møbler.
- Oplys ALTID børn om farerne ved at klatre på møbler for at nå op til fjernsynet eller dets betjeningsknapper.
- Placer ALTID ledninger og kabler, der er tilsluttet dit fjernsyn, så man ikke kan snuble over dem, trække i dem eller tage fat i dem.
- Placer ALDRIG et fjernsyn på et ustabilt sted.
- Placer ALDRIG fjernsynet på høje møbler (for eksempel skabe eller reoler) uden at fastgøre både møblerne og fjernsynet til en dertil egnet støtte.
- Anbring ALDRIG fjernsynet på klude eller andre materialer, der kan befinde sig mellem fjernsynet og understøttende møbler.
- Placer ALDRIG genstande, der kan friste børn til at klatre, såsom legetøj og fjernbetjeninger, på toppen af fjernsynet eller møbler, som fjernsynet er placeret på.
- Udstyret er kun egnet til montering i højder på  $\leq 2$  m.

Hvis det eksisterende tv-apparat skal bevares og flyttes, bør de samme overvejelser som ovenfor gøre sig gældende.

Apparater, der er tilsluttet en bygningsinstallations beskyttende jordforbindelse via hovedafbryderen eller et andet apparat med forbindelse til beskyttende jordforbindelse eller til et tv-distributionssystem ved hjælp af koaksialkabel, kan under visse omstændigheder medføre brandfare. Tilslutning til et fjernsynsdistributionssystem skal derfor foregå via en anordning, der giver elektrisk isolering under et bestemt frekvensområde (galvanisk isolator).

#### 1.3. Advarsler om vægmontering

- Læs instrukserne, før du monterer dit tv på en væg.
- Vægmonteringssættet er valgfrit. Det kan fås fra din lokale forhandler, hvis det ikke følger med dit tv.
- Installer ikke tv'et på et loft eller en skrå væg.
- Brug de dertil beregnede vægmonteringsskruer og andet tilbehør.

Stram vægmonteringsskruerne godt til for at forhindre, at tv'et falder ned. Stram ikke skruerne for meget.

Figurerne og illustrationerne i denne brugervejledning er kun til reference og kan afvige fra produktets reelle udseende. Produktets design og specifikationer kan ændres uden varsel.

|     | B (mm) | H (mm) | D (mm) | L (mm) |
|-----|--------|--------|--------|--------|
| 24″ | 100    | 100    | 4 (M4) | 6      |
| 32″ | 100    | 100    | 6 (M6) | 8      |
| 40″ | 200    | 200    | 6 (M6) | 8      |
| 43″ | 200    | 200    | 6 (M6) | 8      |
| 50″ | 200    | 200    | 6 (M6) | 8      |
| 55″ | 200    | 200    | 6 (M6) | 10     |
| 65″ | 200    | 200    | 6 (M6) | 10     |
| 75″ | 400    | 200    | 8 (M8) | 12     |
| 85″ | 500    | 400    | 8 (M8) | 12     |

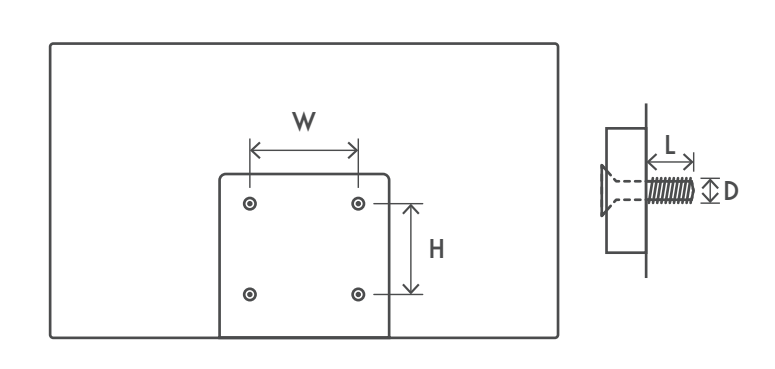

## 1.4. Forenklet EU-erklæring om overensstemmelse

StreamView erklærer hermed, at radioudstyret af produkttypen Smart TV overholder direktivet 2014/53/EU.

### 1.5. Apps og ydeevne

Downloadhastighed afhænger af din internetforbindelse. Nogle apps kan være utilgængelige i dit land eller område. Netflix er tilgængeligt i udvalgte lande. Medlemskab hos streamingtjenesten er nødvendigt. Flere oplysninger på www.netflix.com. Tilgængeligheden af sprog til Google Assistent afhænger af support til Google Voice Search.

Som standard er SW på Thomson TV'er uden PVR-funktion (optagelse). Du kan downloade og installere en PVR-funktion efter eget valg på følgende link. Der kan være pålagt yderligere gebyrer.

### 1.6. Databeskyttelse

Leverandører af applikationer og tjenester kan indsamle og anvende tekniske data og relaterede oplysninger. Heriblandt, men ikke begrænset til, tekniske oplysninger om enhed, system og programsoftware samt ydre enheder. De kan anvende disse oplysninger til at forbedre produkterne eller til at levere tjenester eller teknologier, som ikke identificerer dig personligt. Desuden kan visse tredjepartstjenester, som allerede er leveret med enheden, eller som installeres af dig efter køb af produktet, anmode om registrering med dine persondata. Nogle tjenester kan indsamle persondata uden at advare om det. StreamView kan ikke holdes ansvarlig for et muligt brud på databeskyttelse fra tredjepartstjenester.

## 2. Introduktion og installation af fødder

Tak, fordi du har valgt vores produkt. Du skal snart til at nyde dit nye tv. Læs venligst disse instrukser omhyggeligt. De indeholder vigtige oplysninger, der hjælper dig med at få det bedste ud af dit tv og sikre, at du installerer og betjener det på sikker og korrekt vis.

## 2.1. Udpakning og installation

Tag fødderne og tv'et ud af pakningen, og læg fødderne på et bord eller en anden jævn overflade.

- Brug et fladt og fast bord eller en lignende jævn overflade, der kan understøtte tv'ets vægt.
- Hold ikke på skærmpanelet.
- Sørg for, at du ikke ridser eller ødelægger tv'et.
- Fødderne er markeret til venstre og højre.

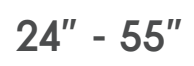

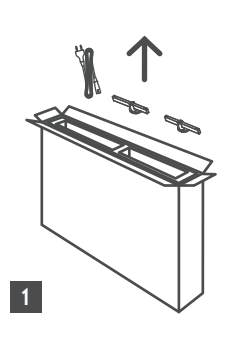

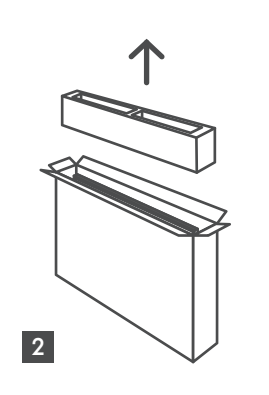

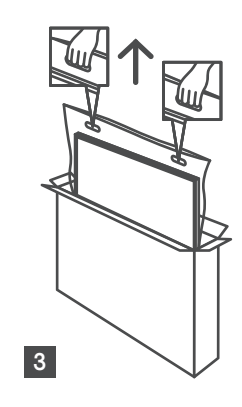

65" - 85" ∯∯ ↑ ↓

Ċ,

1 85″ 4x

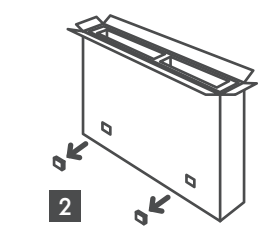

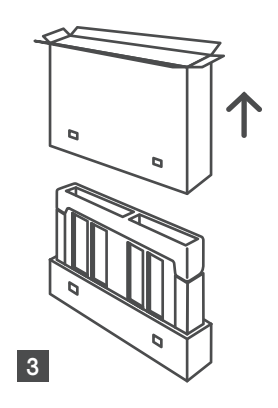

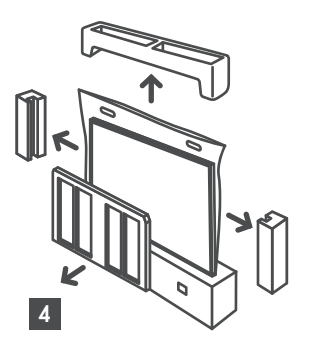

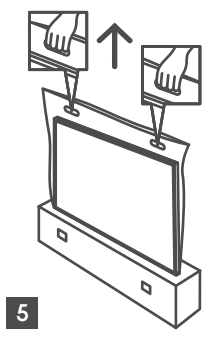

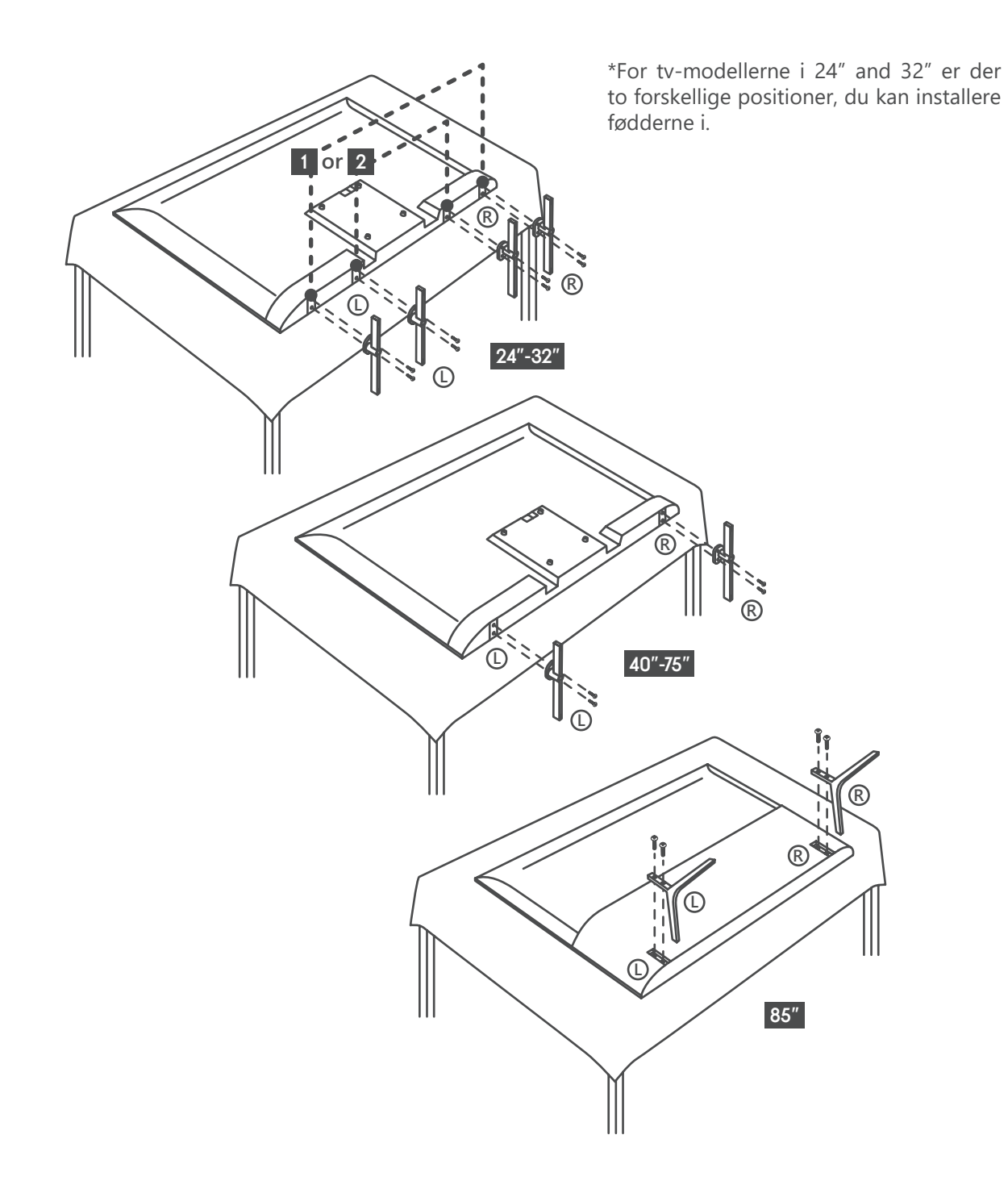

Dit tv er også egnet til et VESA-kompatibelt vægbeslag. Hvis det ikke følger med dit tv, skal du kontaktedin lokale forhandler for at købe det anbefalede vægmonteringsbeslag.

Huller og målinger til montering af vægbeslag:

| ım) |
|-----|
|     |
|     |
|     |
|     |
|     |
|     |
|     |
|     |
|     |
|     |

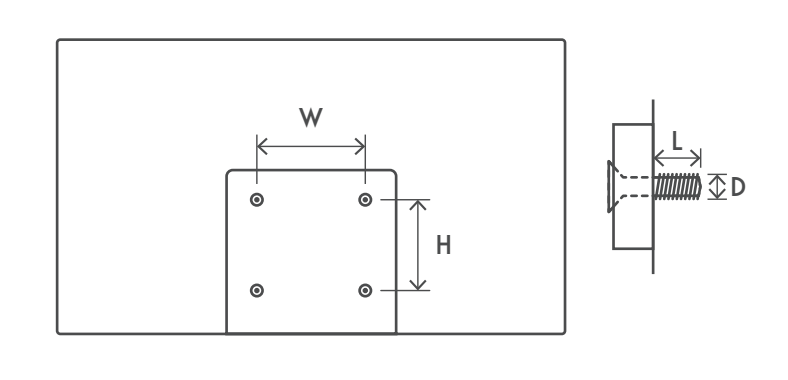

## 3. Tv-knapper og tilslutninger

#### Advarsel:

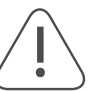

Hvis du vil slutte en enhed til tv'et, skal du sørge for, at både tv'et og enheden er slukket, før du tilslutter dem. Når enhederne er tilsluttet hinanden, kan du tænde og bruge dem.

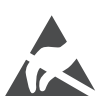

Rør ikke ved HDMI- og USB-terminalerne. Ophold dig ikke tæt på dem, og kontrollér, at der ikke er nogen elektrostatiske udladninger, der kan forstyrre disse terminaler, mens de er i USB-driftstilstand, da dette gør, at tv'et stopper med at fungere eller får unormal status.

#### Bemærk:

Udgangenes reelle placeringer og rækkefølge kan være forskellig fra model til model.

#### 3.1. Tv-knap

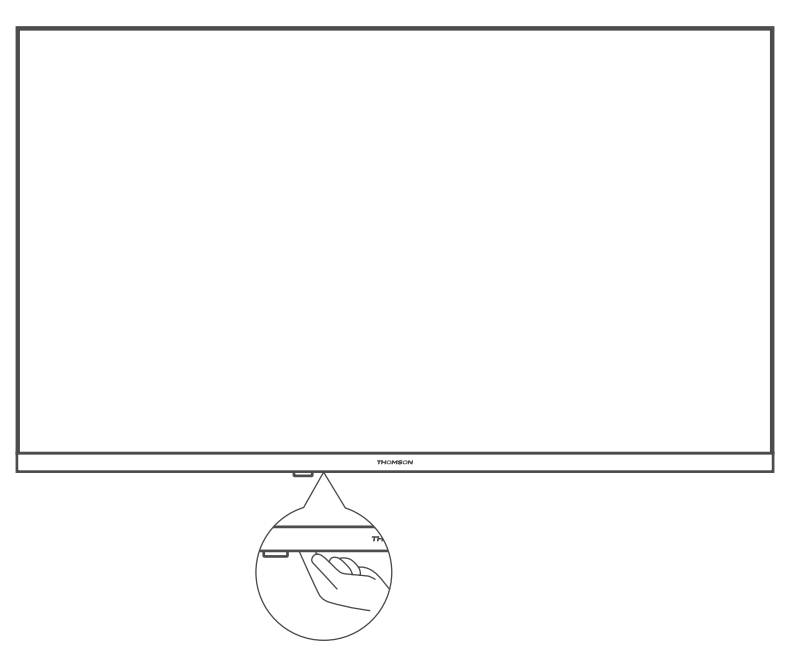

Tryk på denne knap i standbytilstand for at tænde/slukke for tv'et

### 3.2. Forbindelser

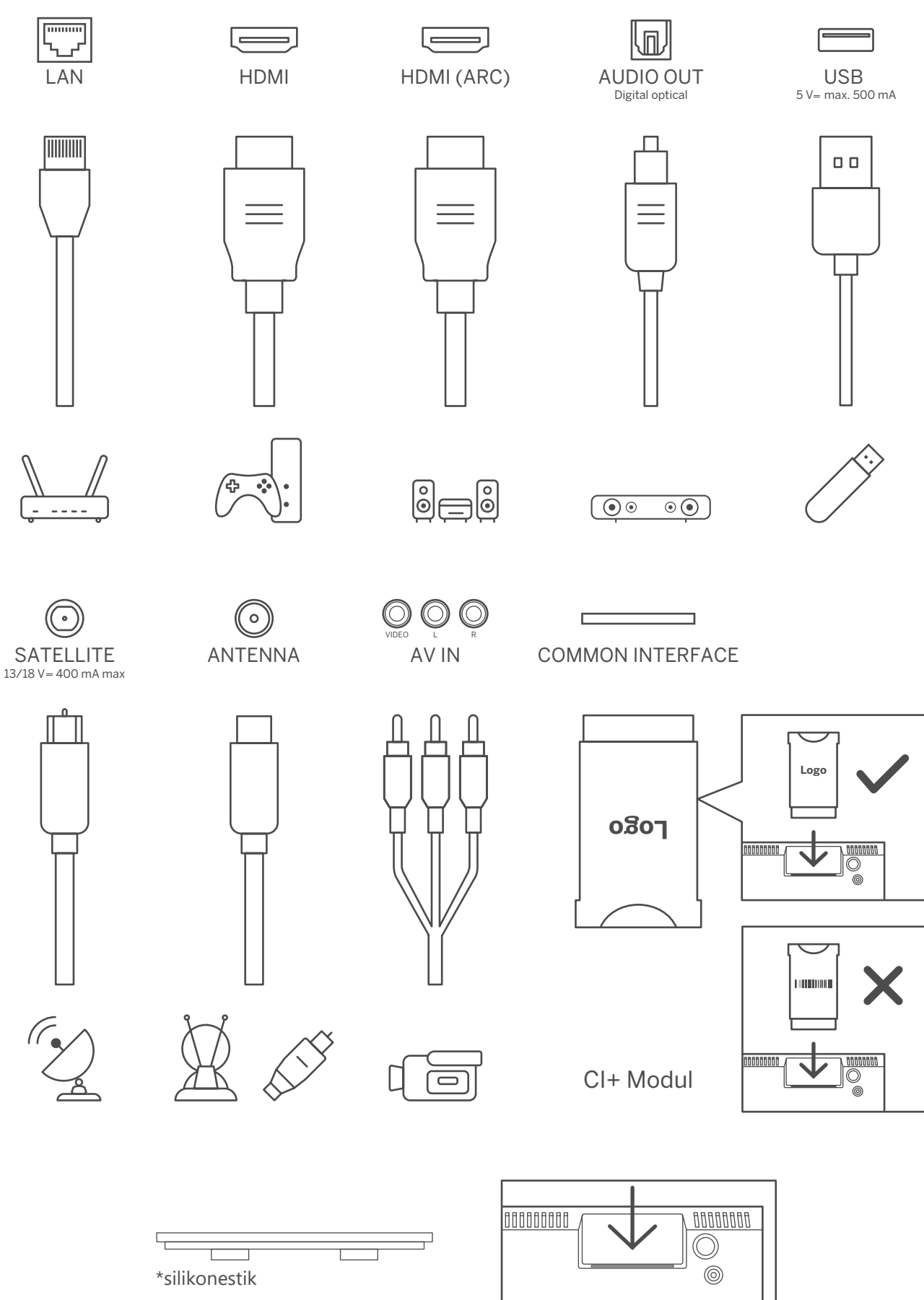

**Bemærk:** Hvis modellen har en CI-kortindgang på toppen, kan der findes et silikonestik til CI-kortindgangen i tilbehørsposen (modeller uden CI-kortindgang har ikke dette silikonestik). Indsæt silikonestikket i åbningen, når CI-kortet ikke er i brug.

## 4. Fjernbetjening

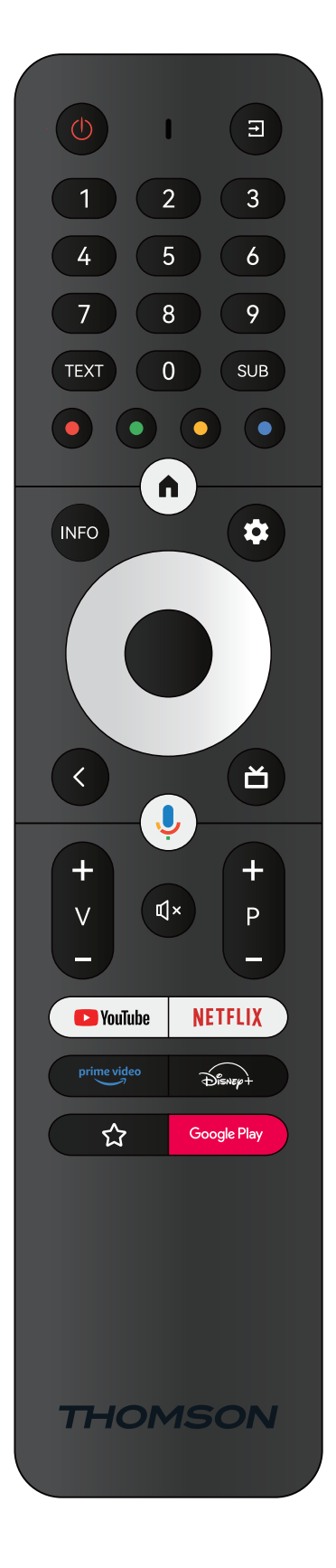

| Ċ           | Standby: Hurtig standby/standby/tændt                                                                                                    |
|-------------|----------------------------------------------------------------------------------------------------|
| →           | Kilde/input: Lukker og forlader Live TV-indstillingsmenuerne, forlader alle<br>kørende program, menuer eller OSD-bannere, skifter til den senest indstillede<br>kilde; Valg af indgange på tv'et.                                                                                                    |
| 0-9         | Numeriske knapper: Skifter kanal i Live TV-tilstand, indtaster et tal eller et bogstav i tekstfeltet på skærmen                                                                                                    |
| TEXT        | Tekst: Åbner og lukker tekst-tv (hvis det er tilgængeligt i Live TV-tilstand)                                                                                                    |
| SUB         | Undertekster: Slår undertekster til og fra (hvis de er tilgængelige)                                                                                                    |
| • • • •     | Farvede knapper: Følg instrukserne på skærmen for de farvede knappers<br>funktioner                                                                                                    |
| <b>n</b>    | Start: Åbner startskærmen                                                                                                    |
| INFO        | Info: Viser oplysninger om indhold på skærmen                                                                                                    |
| \$          | Indstillinger: Viser menuen Live TV-indstillinger (i Live TV-tilstand), viser<br>de tilgængelige indstillingsmuligheder såsom lyd og billede; Hvis du har<br>købt en SW med PVR-funktion (optagelse): Når du trykker på og holder<br>indstillingsknappen nede i 5 sekunder, åbner du et ekstra tastatur med flere<br>funktioner i TV Live-appen. |
| $\bigcirc$  | Retningsknapper: Navigerer menuer, indstillingsmuligheder, flytter fokus eller<br>markør osv., Indstiller optagelsestid og viser undersiderne i Live TV-teksttilstand,<br>når du trykker til højre eller venstre. Følg instrukserne på skærmen                                                                                                   |
|             | OK: Bekræfter valg, går til undermenuer, viser kanalliste (i Live TV-tilstand). Tryk i<br>5 sek. for at slå fjernbetjeningens baggrundsbelysning til eller fra                                                                                                    |
| <           | Tilbage/Retur: Går tilbage til forrige menuskærm, går ét skridt tilbage, lukker<br>åbne vinduer, lukker teksttilstand (i Live TV-teksttilstand). Afbryder afspilning<br>af multimediefiler og vender tilbage til oversigtsmenuen/fjernparring af MMP<br>(Multi Medi Player)                                                                      |
| ď           | Elektronisk programguide                                                                                                    |
| ļ           | Mikrofon: Aktiverer Google Assistant                                                                                                    |
| + \         | Volume +/-: Styr lydstyrken på tv'et.                                                                                                    |
| Ц×          | Lydløs: Slukker helt for tv'ets lydstyrke                                                                                                    |
| +<br>P      | Program +/-: Skift mellem de enkelte tv-/radiokanaler. Rul gennem kanallisten side for side, når kanallisten bliver vist på tv-skærmen.                                                                                                    |
| PouTube     | YouTube: Åbner YouTube                                                                                                    |
| NETFLIX     | Netflix: Åbner Netflix                                                                                                    |
| prime video | Prime Video: Åbner Prime Video                                                                                                    |
| Disnep+     | Disney +: Åbner Disney+                                                                                                    |
| ☆           | Favoritapp: Afgør favoritappen. Valg af favoritappen.                                                                                                    |
| Google Play | Google Play: Åbner Google Play                                                                                                    |
|             | Parring af fjernbetjening: Når du samtidig trykker på tilbageknappen og V-<br>knappen, aktiverer du parringstilstand for fjernbetjeningen.                                                                                                    |

## 5. Tv-installation

#### Indstil dit tv

Stil dit tv på et fast sted, der kan bære tv'ets vægt. For at undgå fare skal du ikke placere tv'et i nærheden af vand eller varme steder (såsom lys, stearinlys eller opvarmning). Bloker ikke ventilationen bag på tv'et.

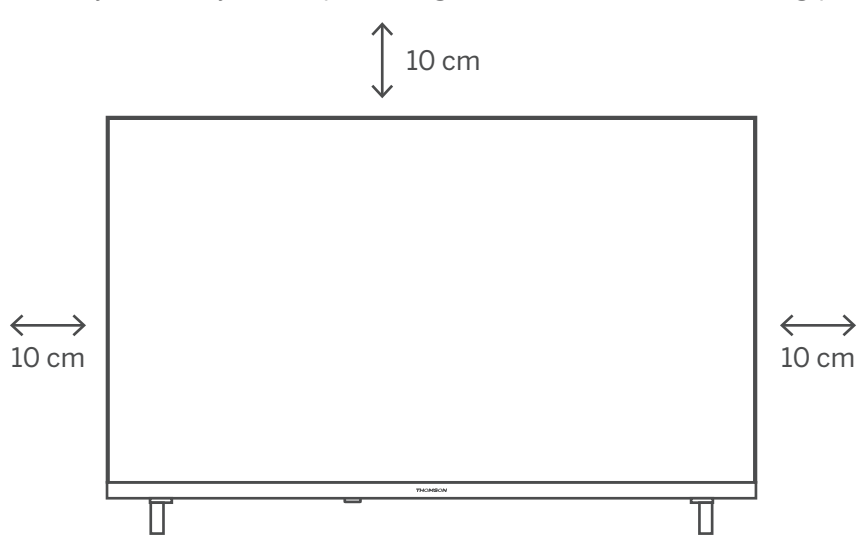

#### Tilslut antenne og strøm

- 1. Slut antennekablet til antennestikket på bagsiden af tv'et.
- 2. Tilslut strømkablet på dit tv (AC 100-240 V ~ 50/60 Hz). Tv'et går på standby (rødt lys).
- 3. Tænd for dit tv ved at trykke på tænd/sluk-knappen på tv'et eller tænd/sluk-knappen på fjernbetjeningen.
- 4. Hvis du har købt en tv-model med 12-volts adapter, skal du sørge for at bruge den rigtige indgang til at forbinde adapteren til tv'et

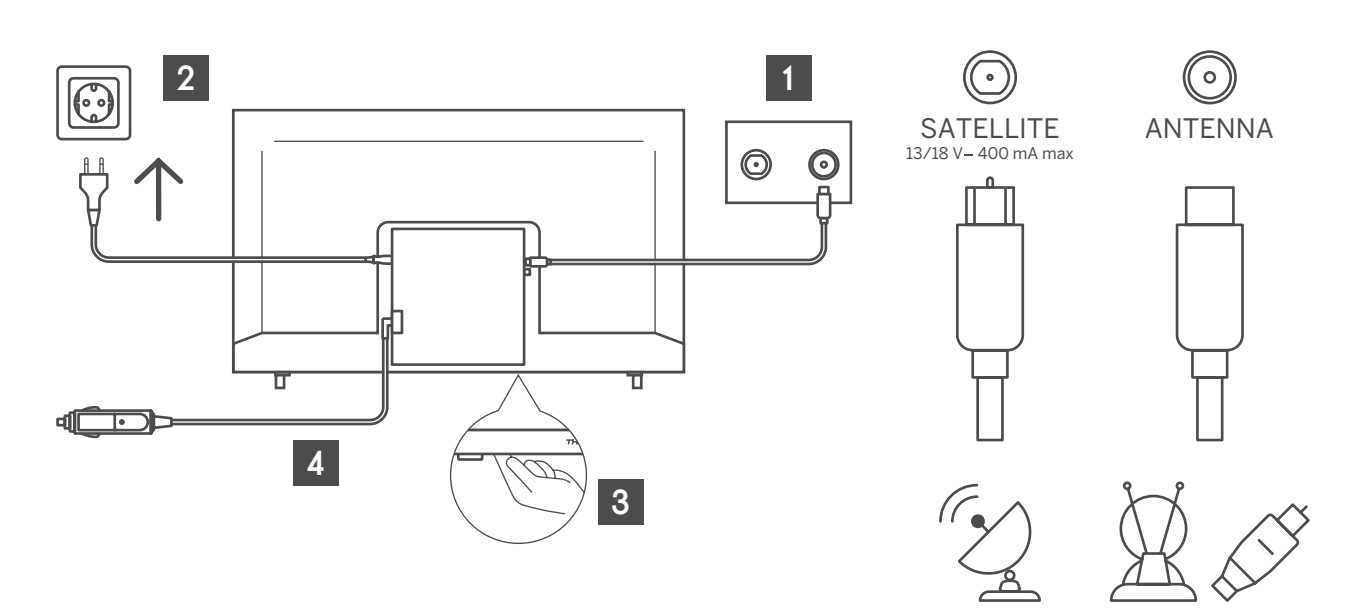

## 6. Indledende opsætning

I den første indledende opsætning vil guiden til opsætning føre dig gennem opsætningen af dit tv. Følg venligst guiden, så du opsætter dit tv korrekt.

## 6.1. Valg af sprog

Brug op/ned-knapperne til at vælge systemets sprog, og tryk derefter på OK for at bekræfte.

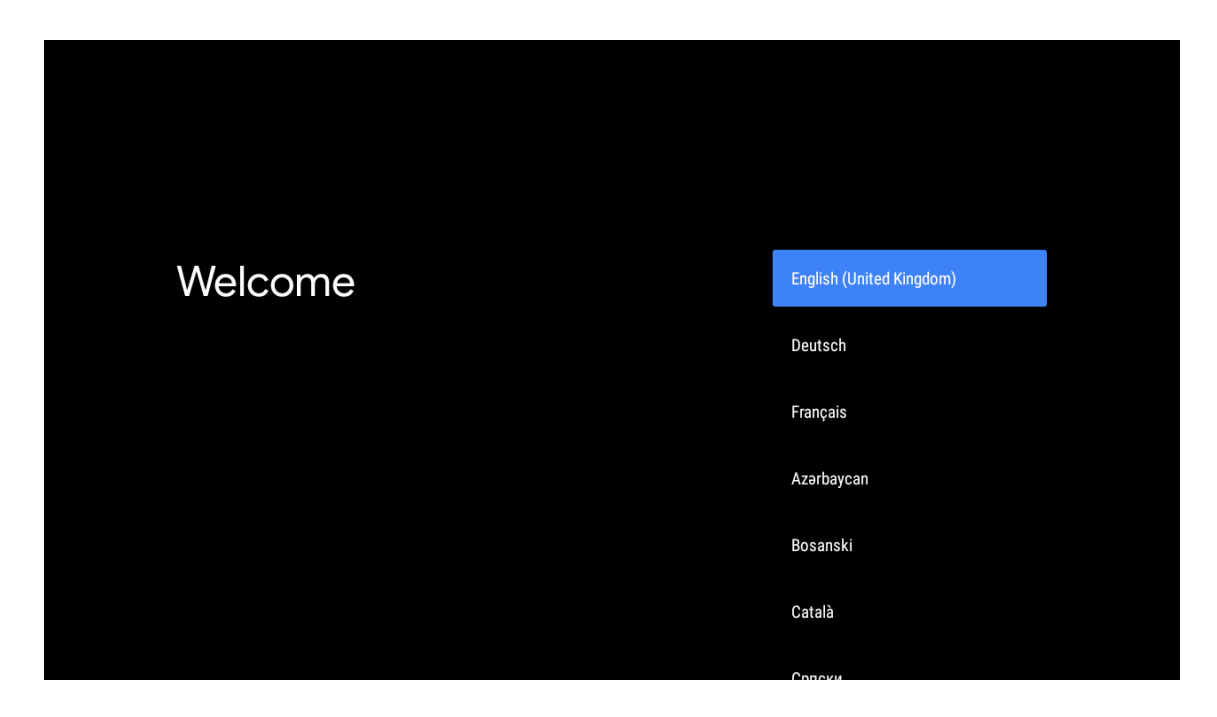

## 6.2. Konfigurer dit tv hurtigt med din Android TV-telefon

Sådan forbinder du din Android-smartphone til dit tv. Vælg "Fortsæt".

- På din Android-telefon skal du åbne den forudinstallerede app Google
- Skriv eller sig "Okay, Google. Opsæt min enhed"
- Tryk på modellens navn på listen
- Bemærk: Tryk på "TILBAGE" for at annullere. Hvis du bare vil bruge dit tv normalt, skal du vælge "Spring over".

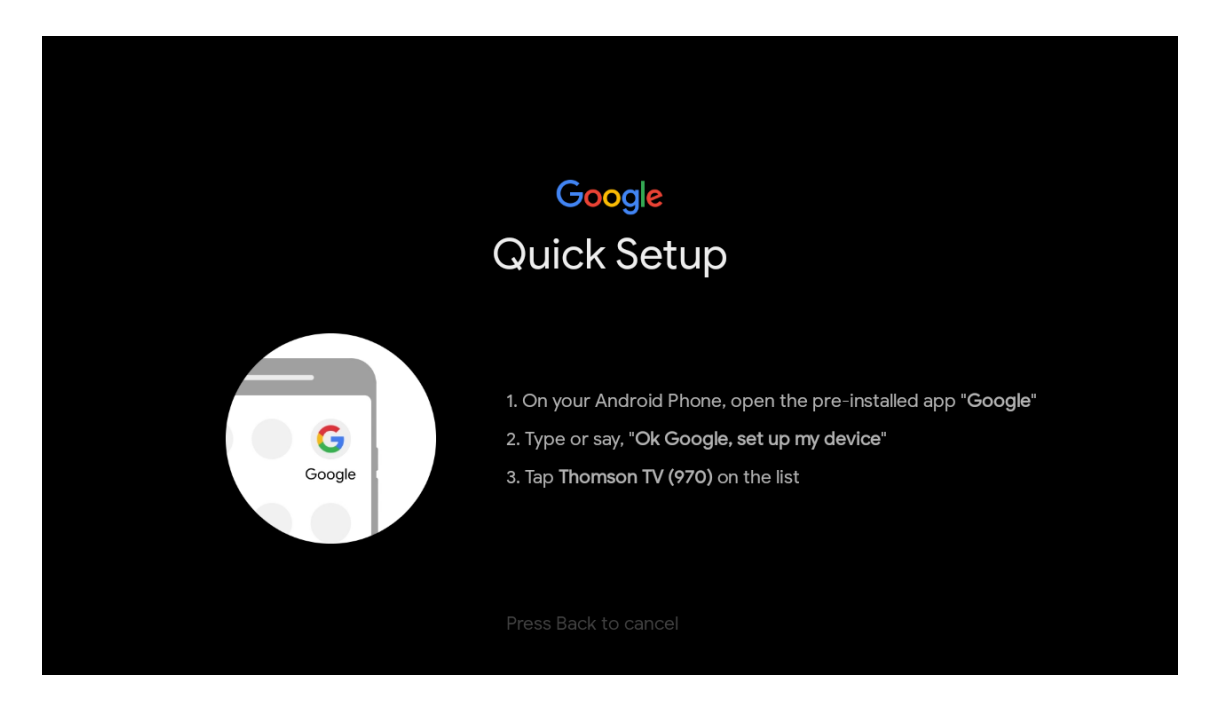

Tryk på op/ned-knapperne for at vælge det wi-fi, du vil oprette forbindelse til. Indtast adgangskoden, og bekræft at oprette forbindelse. Hvis du vælger 'Spring over-, kan du indstille dit netværk senere i indstillingsmenuen.

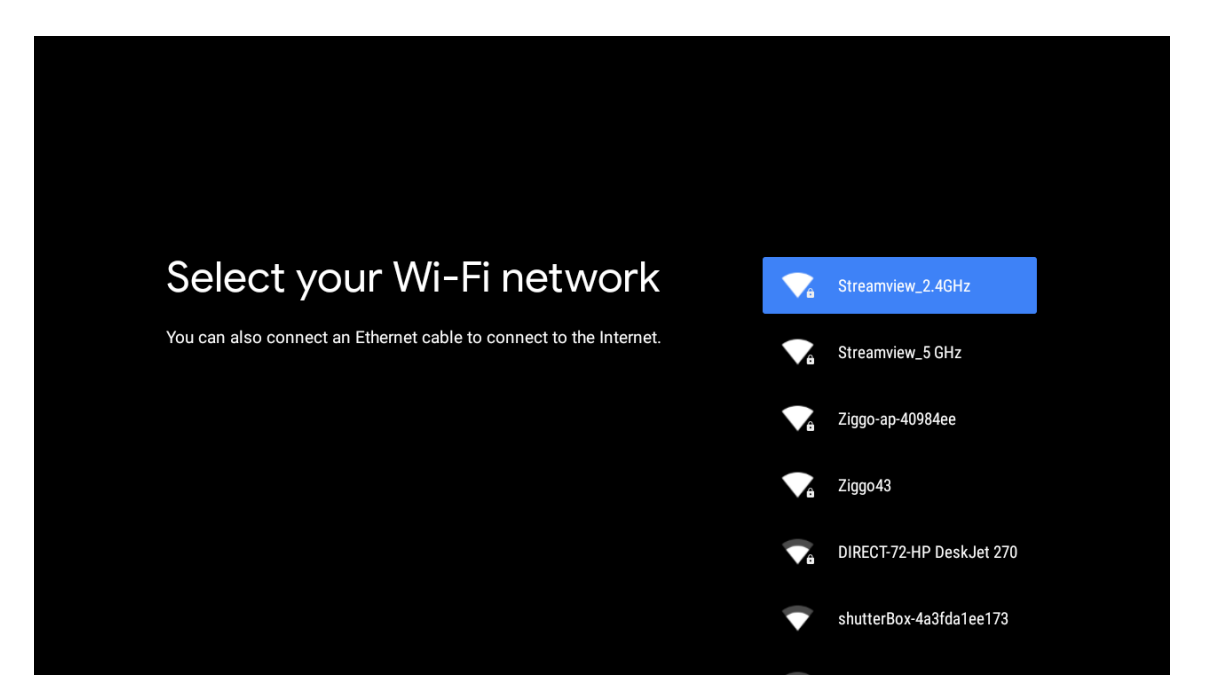

### 6.3. Login på Google-konto

Log ind for at få nye apps, anbefalinger, film og andet fra Google. Brug fjernbetjeningen til at indtaste din adgangskode og logge ind på din Google-konto.

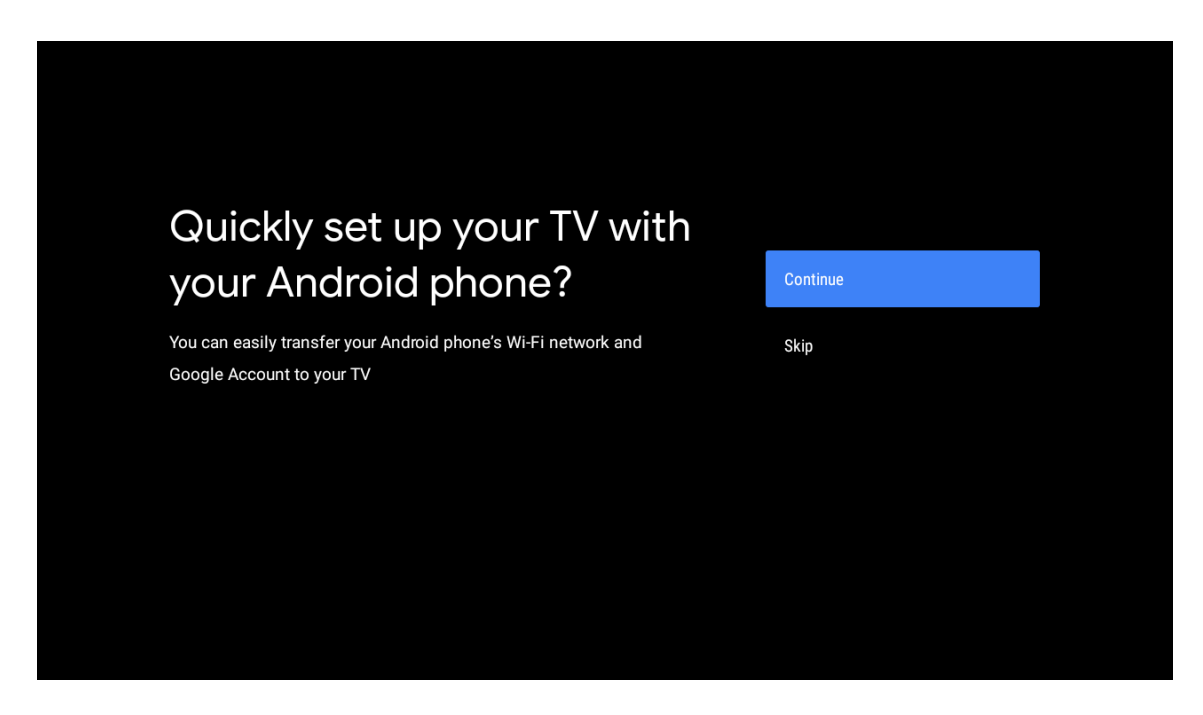

| Sign in to get new apps, recommendations, movies, the Assistant and more from Google.      | Google                                     |                                       |                         |                                            |
|--------------------------------------------------------------------------------------------|--------------------------------------------|---------------------------------------|-------------------------|--------------------------------------------|
| Sign in to get new apps, recommendations, movies, the Assistant and skip more from Google. | Make th                                    | e most of vour                        | τ\/                     | Sian In                                    |
| Get personalised recommendations<br>from apps such as YouTube                              | Sign in to get new ap<br>more from Google. | ps, recommendations, movies, the Assi | istant and              | Skip                                       |
|                                                                                            |                                            | YouTube                               | Get person<br>from apps | nalised recommendations<br>such as YouTube |

| Google                  |      |  |
|-------------------------|------|--|
| Sign in                 |      |  |
| Use your Google Account |      |  |
| Email or phone          |      |  |
|                         |      |  |
| Create account          | Next |  |
|                         |      |  |
|                         |      |  |

| Google                |      |  |
|-----------------------|------|--|
| Welcome               |      |  |
| my_account@gmail.com  |      |  |
| - Enter your password |      |  |
|                       |      |  |
| Show password         |      |  |
| Forgot password?      | Next |  |
|                       |      |  |
|                       |      |  |

### 6.4. Tjenestevilkår

Acceptér Googles tjenestevilkår for at forbedre produktoplevelsen. Vælg "Acceptér" for at fortsætte med disse vilkår.

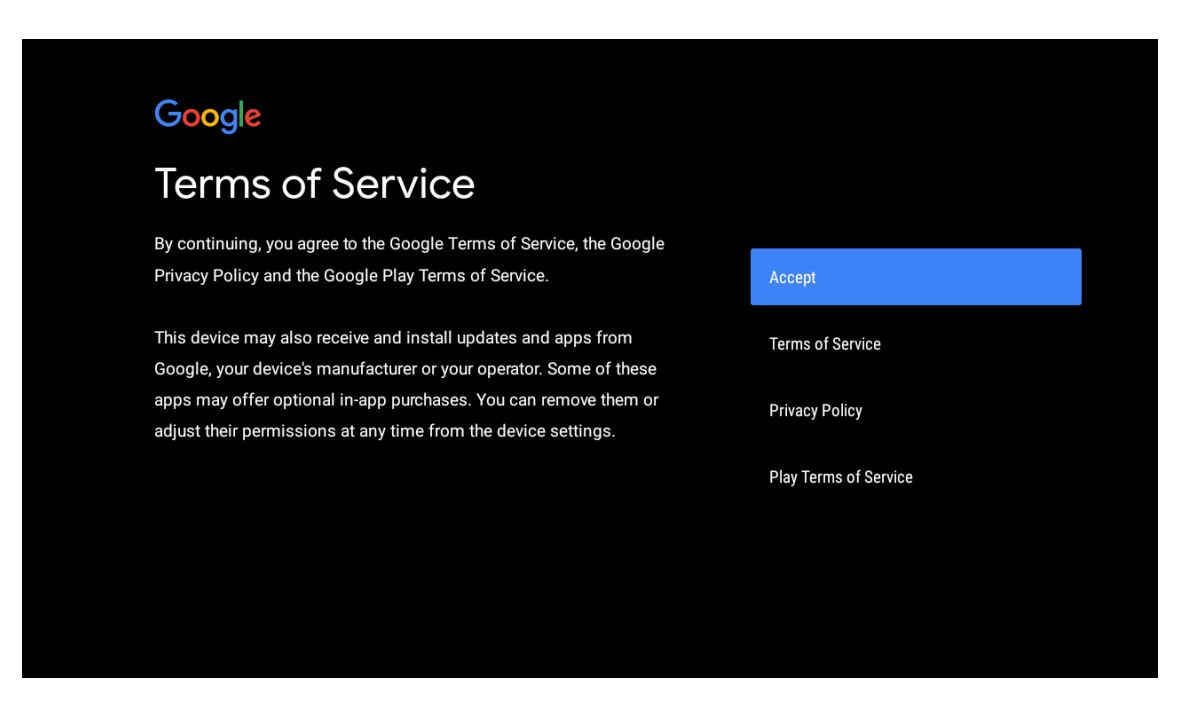

| Network privacy policy                                                                                                    | ACCEPT  |
|----------------------------------------------------------------------------------------------------|---------|
| The processing of personal data to the extent strictly necessary and<br>proportionate for the purposes of ensuring network and information<br>security, i.e. the ability of a network or an information system to resist, at<br>a given level of confidence, accidental events or unlawful or malicious<br>actions that compromise the availability, authenticity, integrity and<br>confidentiality of stored or transmitted personal data, and the security<br>of the related services offered by, or accessible via, those networks<br>and systems, by public authorities, by computer emergency response<br>teams (CERTs), computer security incident response teams (CSIRTs), by<br>providers of electronic communications networks and services ald by<br>providers of security technologies and services, constitutes a legitimate<br>interest of the data controller concerned. This could, for example, include | DECLINE |

#### 6.5. Google-tjenester

Vælg "Acceptér" for at bekræfte, hvis du vil have din placering identificeret på dit Android TV og acceptere, at der automatisk bliver sendt diagnoseoplysninger til Google for at forbedre din Google-oplevelse.

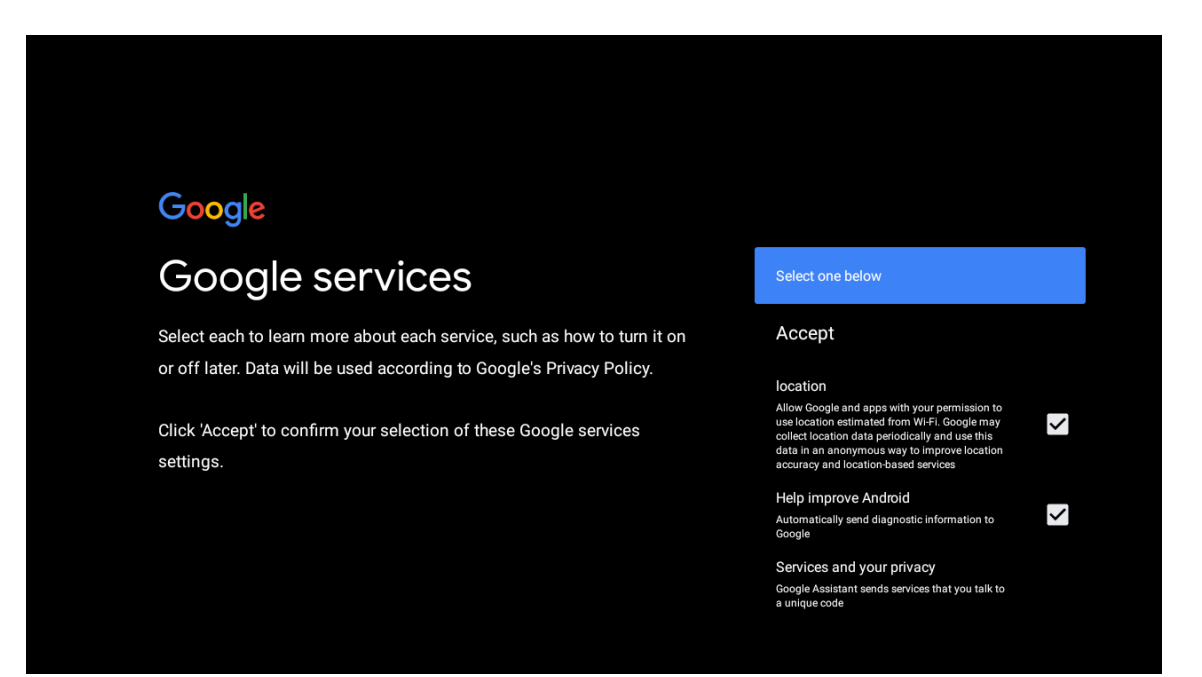

## 6.6. Afspil automatiske installationer

Installer eller afinstaller de anbefalede apps og Google-apps via denne proces. Vælg "Fortsæt" for at gå til den næste side.

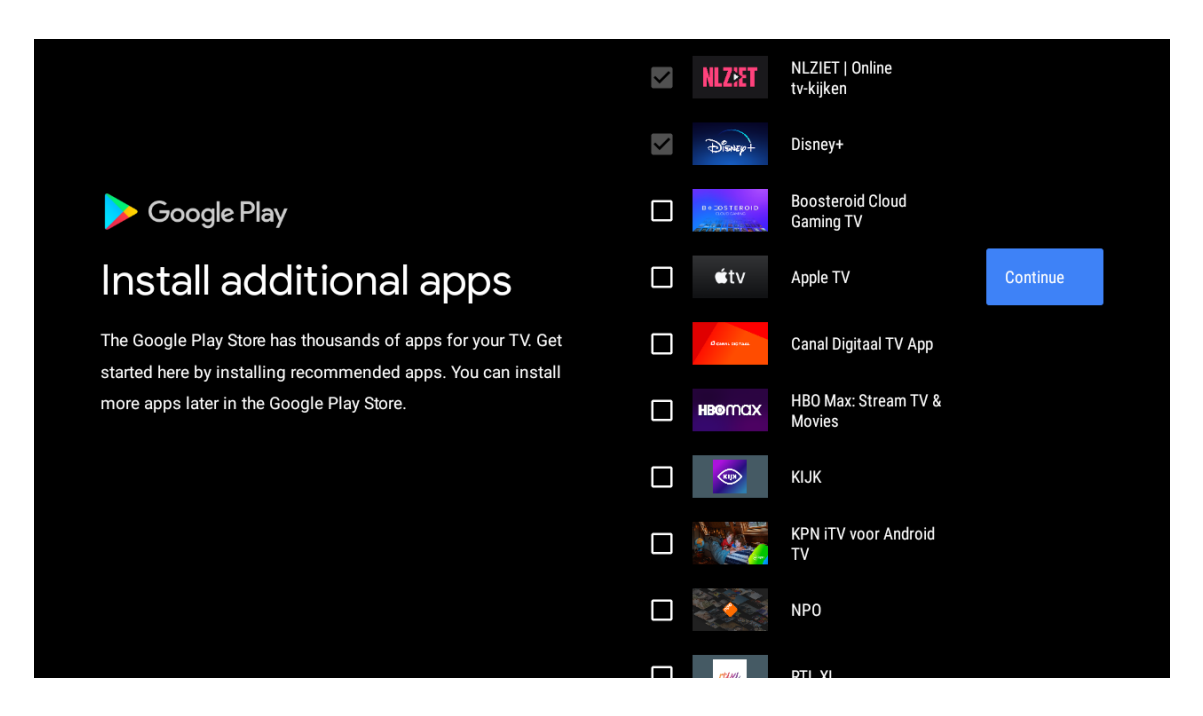

Nu kan du se informationsskærme. Du kan rulle gennem opsætningen ved at trykke på retningsknappen "HØJRE".

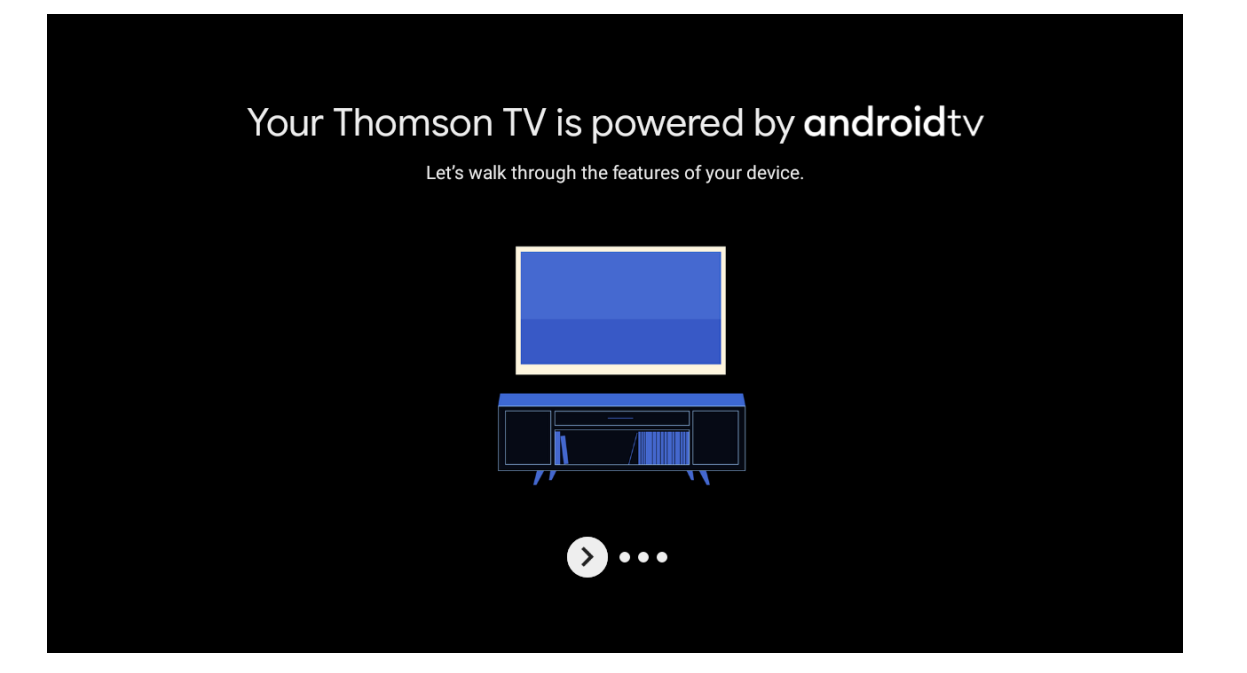

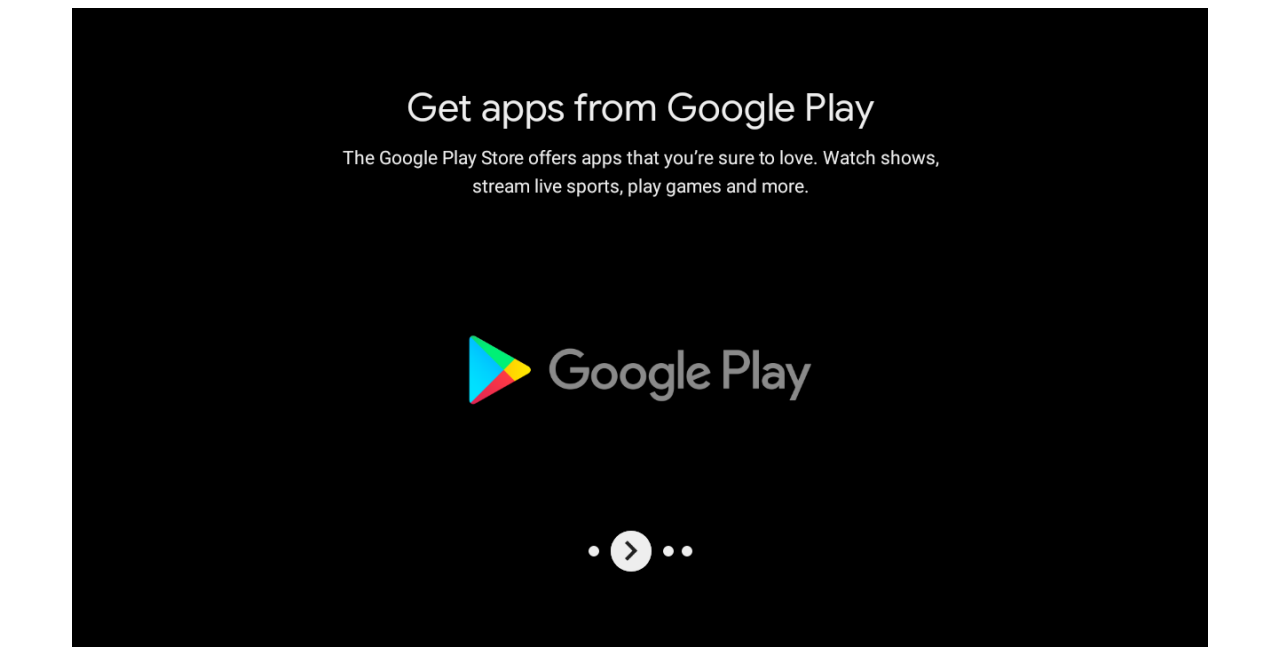

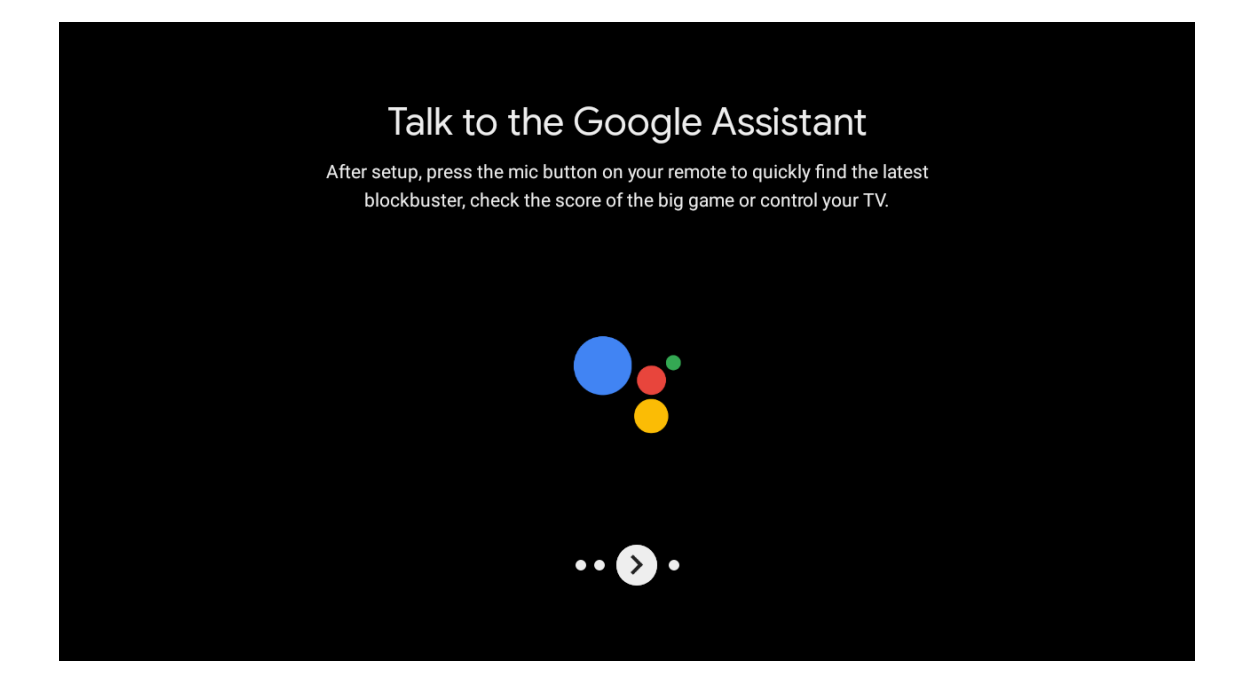

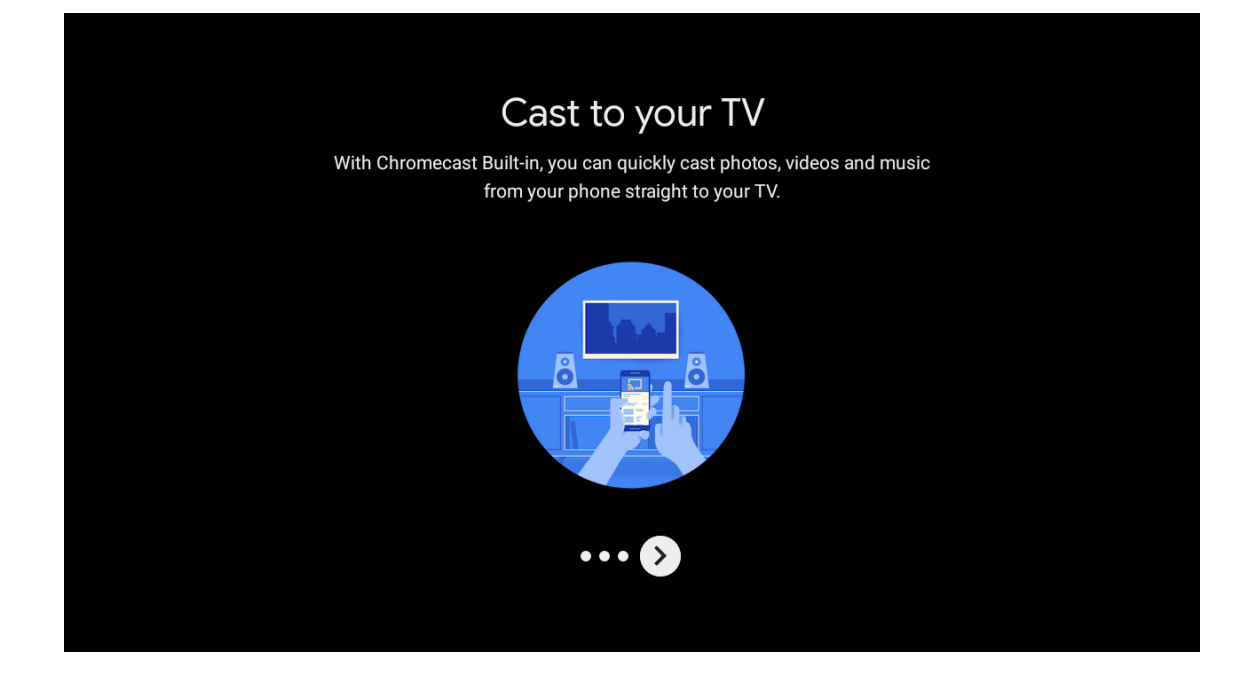

## 6.7. Parring af Bluetooth-fjernbetjening

- Tryk på TILBAGE og VOL samtidigt på fjernbetjeningen for at gå i Bluetooth-parringstilstand. Indikatorlyset på fjernbetjeningen blinker, når parringstilstanden startes.
- Tryk på TILBAGE for at springe parringstilstanden over.

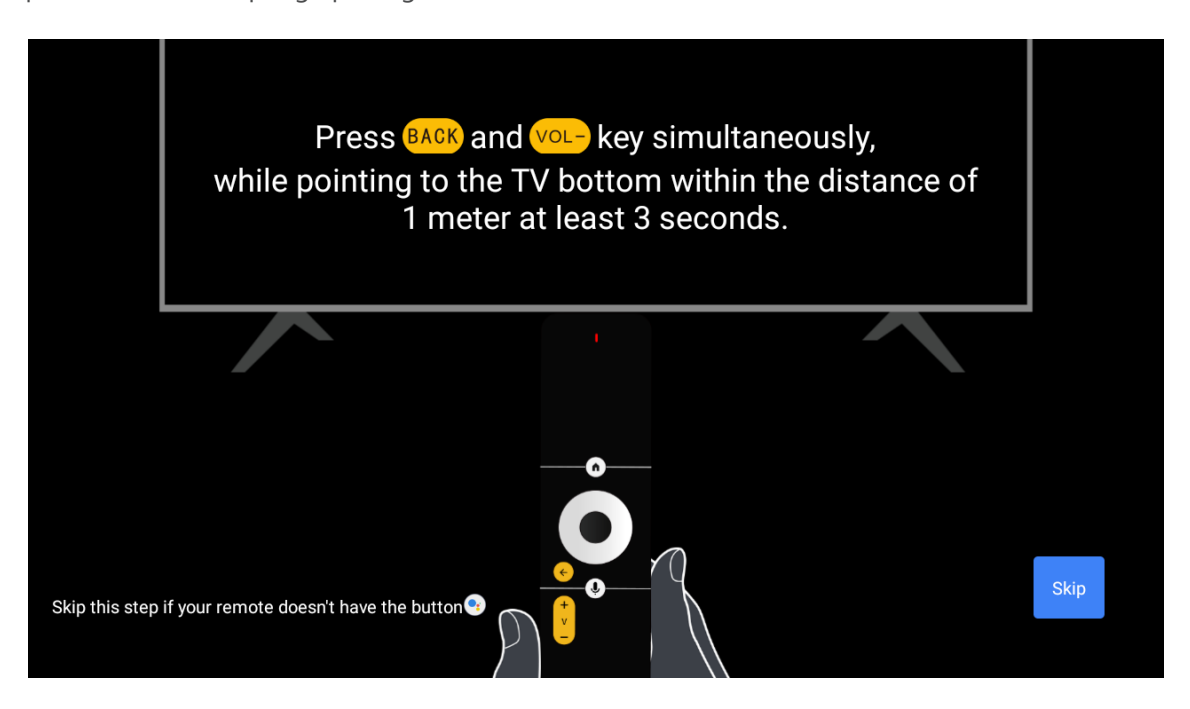

## 6.8. Vælg region/land

Vælg det land, du bruger enheden i, med retningsknapperne. Tryk derefter på OK for at bekræfte.

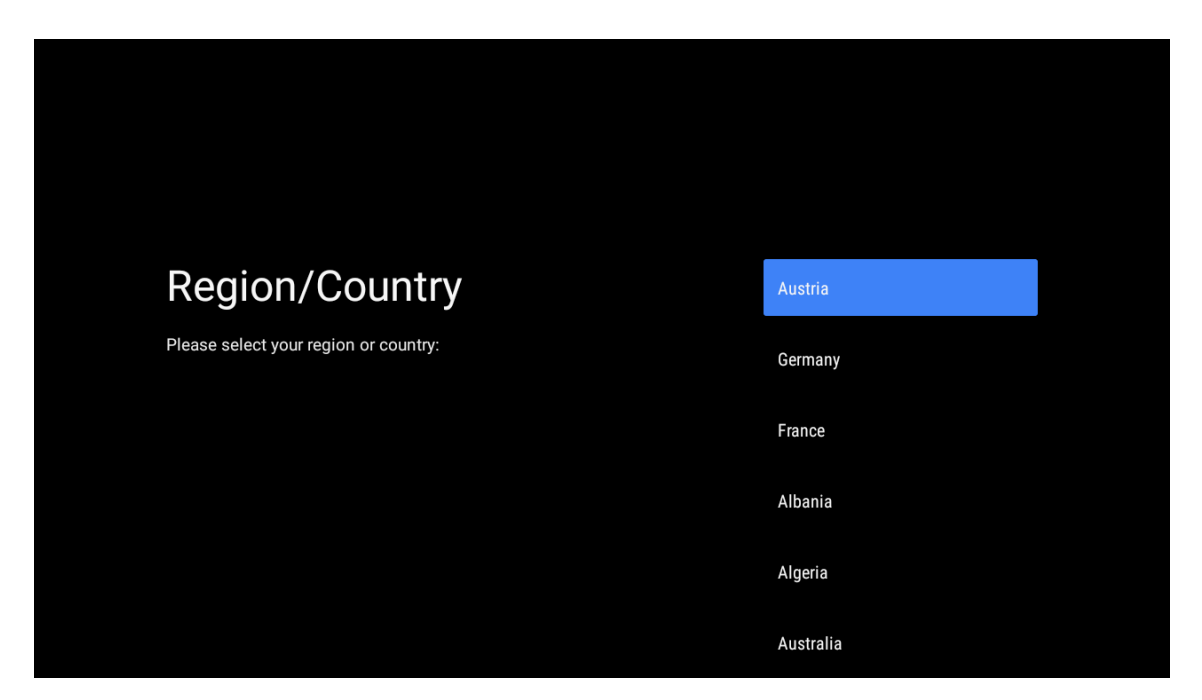

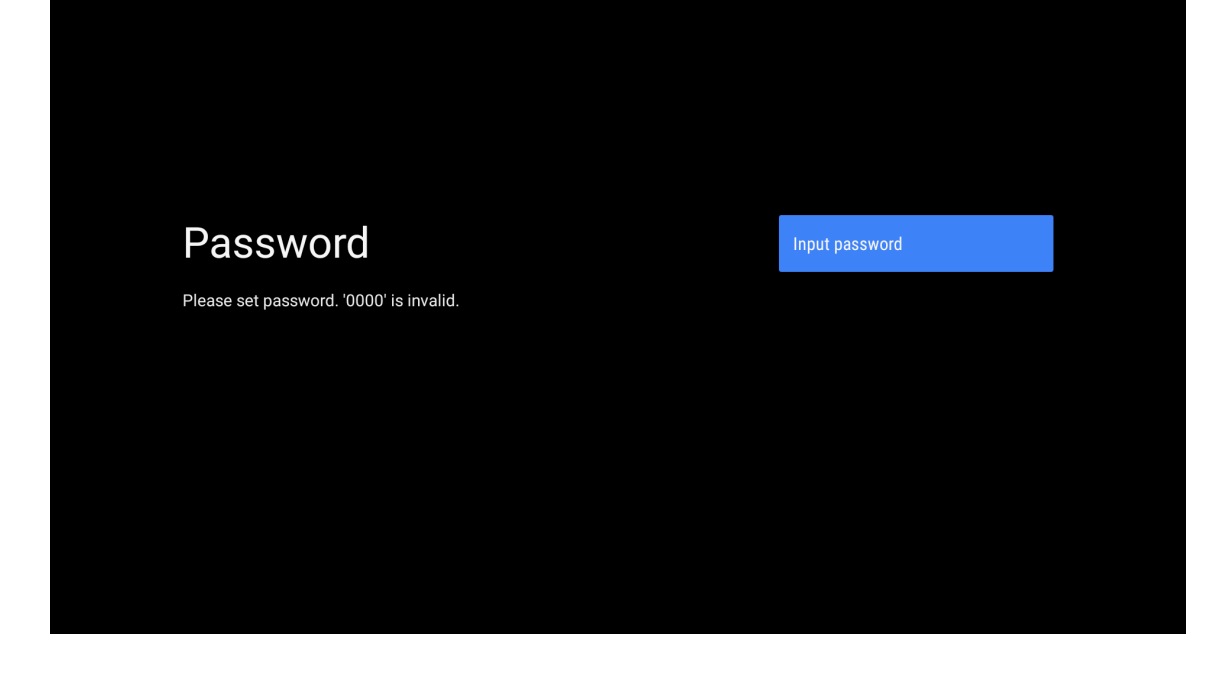

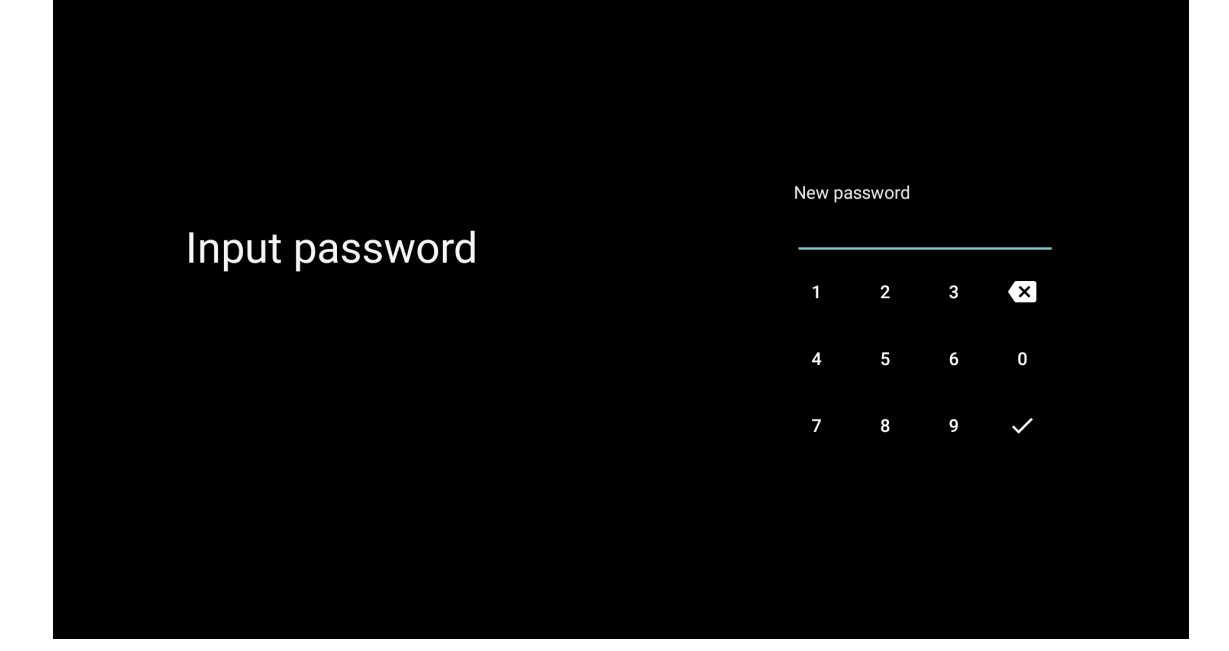

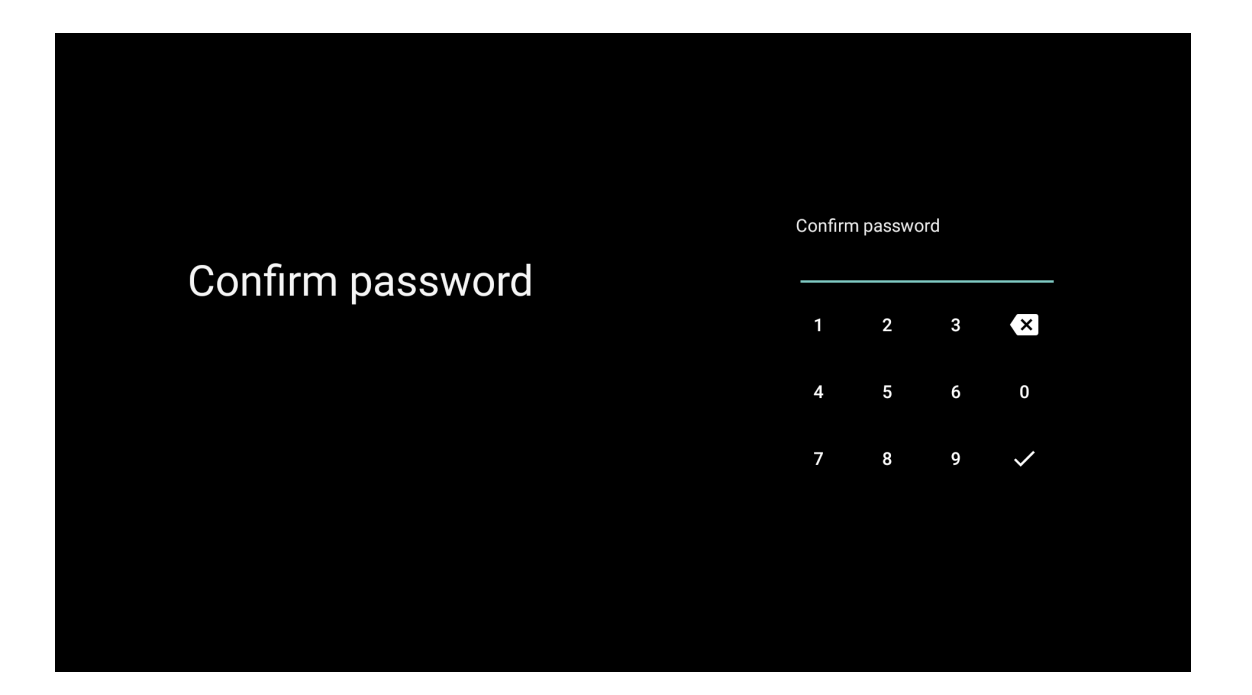

## 6.9. Vælg TV-tilstand (Start/Detail)

I dette trin skal du vælge "Start", hvis du bruger dette tv til brug derhjemme. Sørg for at bekræfte, når du har valgt "Start".

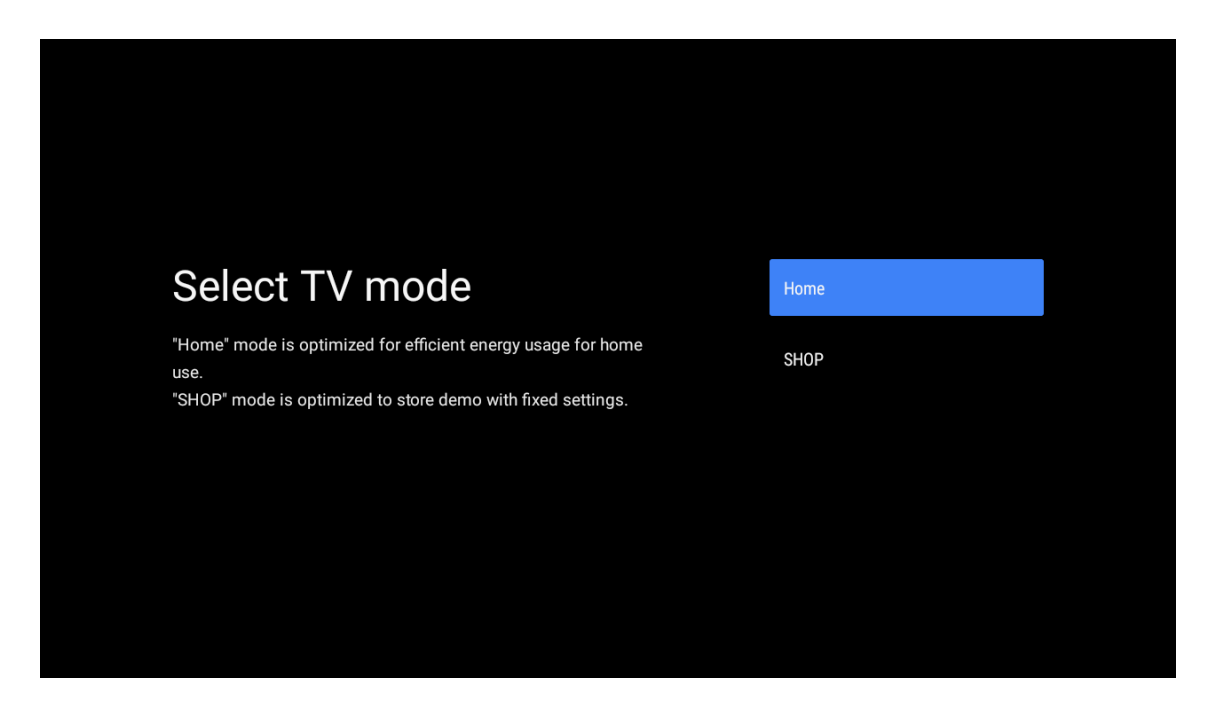

## 6.10. Indbygget Chromecast

Vælg Til/Fra for at gøre den indbyggede Chromecast tilgængelig.

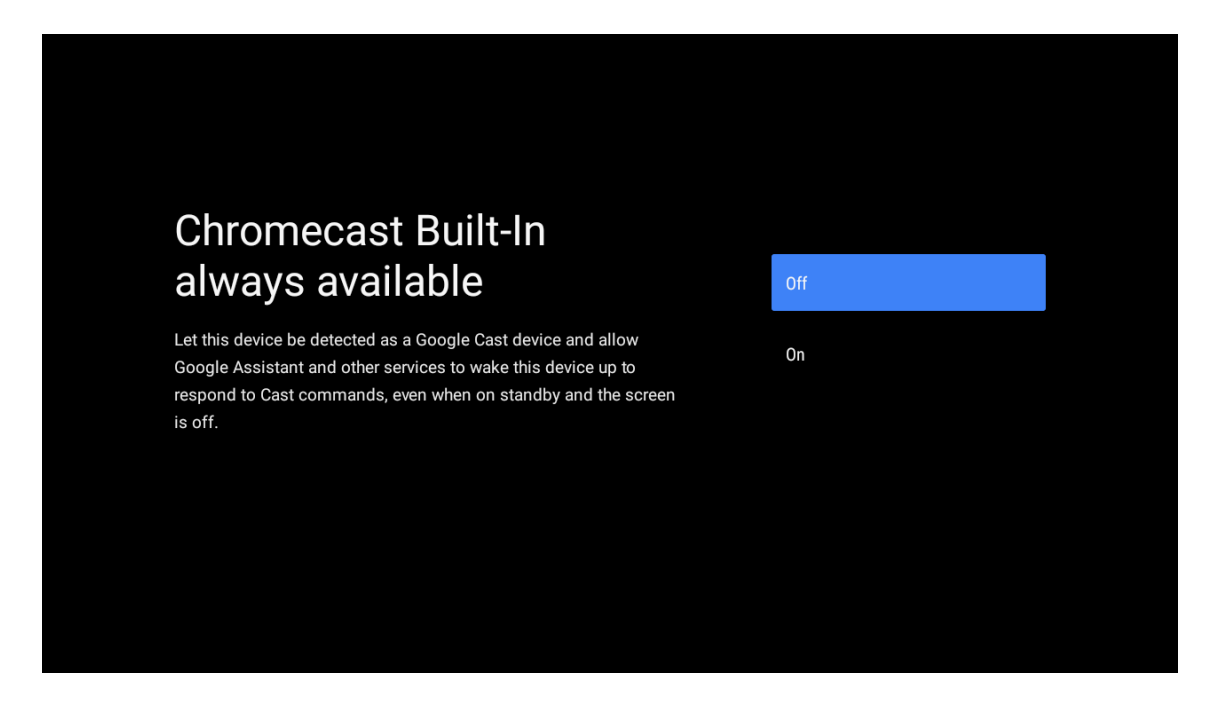

## 6.11. Indstiltv-kanaler

Vælg Antenne/Kabel/Satellit for at scanne tv-kanaler. Hvis du vælger "Spring over", kan du udføre kanalscanningen i menuen.

| Tuner mode:AerialPlease select your tuner mode:CableAnalogue: 0CableAntenna: 0CableCable: 0SatelliteSatellite: 0Skip                              |                                               |           |
|----------------------------------------------------------------------------------------------------|-----------------------------------------------|-----------|
| Tuner mode:AerialPlease select your tuner mode:CableAnalogue: 0CableAntenna: 0SatelliteCable: 0SatelliteSatellite: 0Skip                          |                                               |           |
| Lease select your tuner mode:<br>Analogue: 0<br>Antenna: 0<br>CableCable<br>CableCable: 0<br>Satellite: 0SatelliteSatellite: 0Satellite           |                                               |           |
| Tuner modeAerialPlease select your tuner mode:<br>Analogue: 0<br>Antenna: 0<br>Cable: 0<br>Satellite: 0CableSatellite: 0SatelliteSatellite: 0Skip |                                               |           |
| Please select your tuner mode: Cable   Analogue: 0 Antenna: 0   Cable: 0 Satellite   Satellite: 0 Skip                                            | Tuner mode                                    | Aerial    |
| Antenna: 0<br>Cable: 0<br>Satellite: 0<br>Skip                                                                                                    | Please select your tuner mode:<br>Analogue: 0 | Cable     |
| Satellite: 0<br>Skip                                                                                                    | Antenna: 0<br>Cable: 0                        | Satellite |
|                                                                                                    | Satellite: 0                                  | Skip      |
|                                                                                                    |                                               |           |
|                                                                                                    |                                               |           |

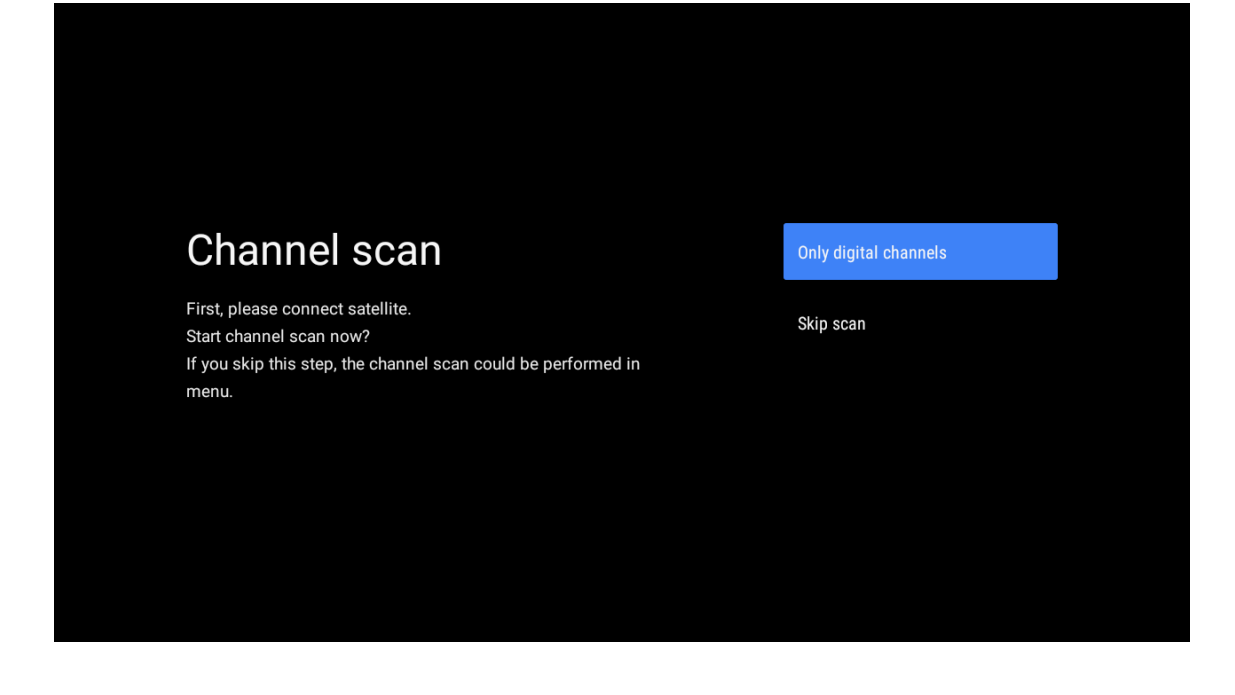

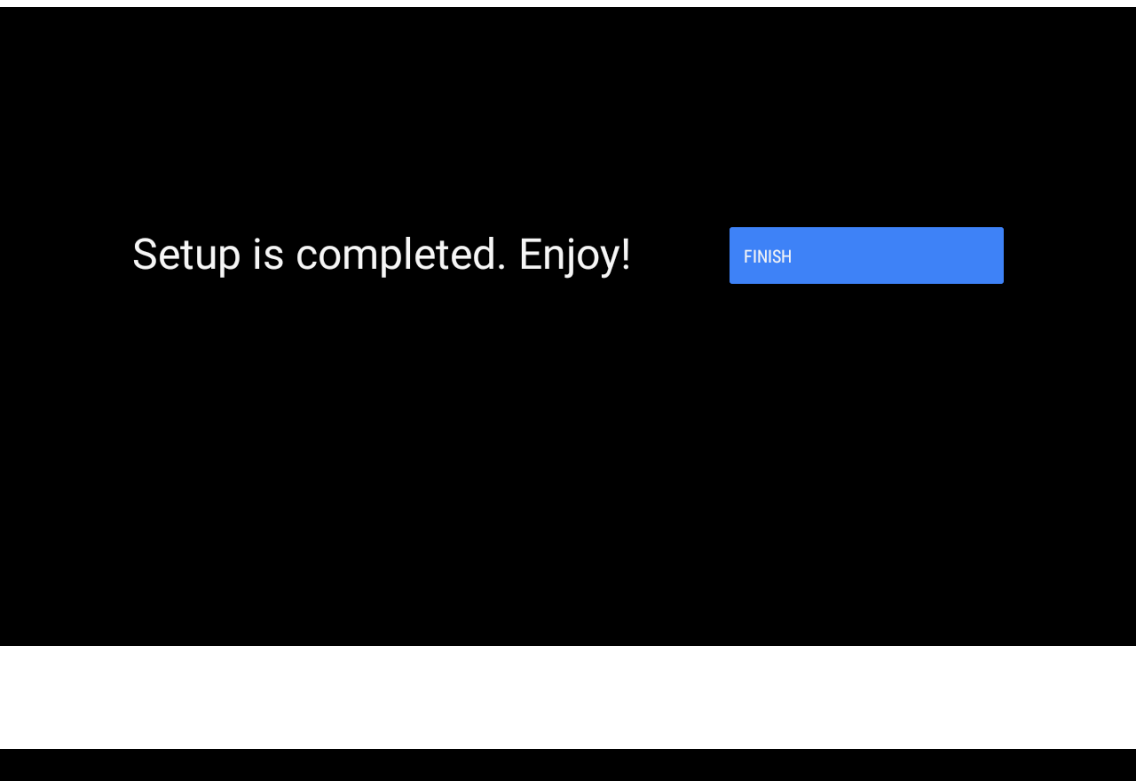

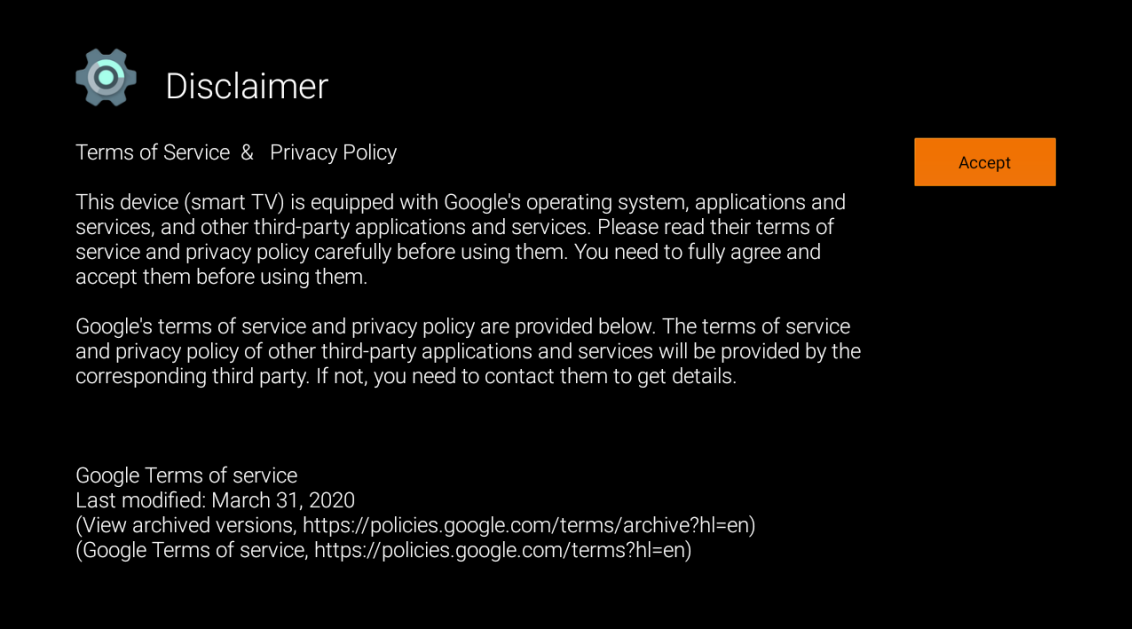

**Bemærk:** Selvom du ikke vil udføre en tunerscanning, skal du alligevel vælge en af de tilgængelige indstillinger. Du kan springe scanningen over på et senere tidspunkt i installationsguiden. Hvis du springer dette trin over, kan du udføre en kanalsøgning senere ved hjælp af de relaterede menuindstillinger for kanaler.

Det næste trin er at vælge tunertilstand. Vælg din tunerpræference for at installere kanaler til Live TV. Antenne-, kabel- og satellitindstillinger er tilgængelige. Vælg den indstilling, der svarer til dine omstændigheder, og tryk på OK eller højre retningsknap for at fortsætte.

#### Antenne

Hvis indstillingen Antenne er valgt, søger tv'et efter digitale jordbaserede og analoge udsendelser. På det næste skærmbillede vælger du indstillingen **Scan**, og trykker på **OK** for at starte søgningen. Ellers vælger du **Spring scanning over** for at fortsætte uden at udføre en søgning.

#### Kabel

Hvis indstillingen Kabel er valgt, søger tv'et efter digitale kabeludsendelser og analoge udsendelser. Hvis der er nogen tilgængelige styringsindstillinger, bliver de vist på skærmen 'Vælg operatør'. Ellers springes dette trin over. Du kan kun vælge én operatør fra listen. Vælg den ønskede operatør, og tryk på **OK** eller **højre** retningsknap for at fortsætte.

På det næste skærmbillede skal du vælge **Scan** for at starte en søgning. Ellers vælger du **Spring scanning over** for at fortsætte uden at udføre en søgning. Hvis **Scan** er valgt, får du derefter vist en konfigurationsskærm. **Scanningstilstand, Frekvens (kHz), Modulation, Symbolrate (kSym/s) og Netværks-ID** skal muligvis angives. For at udføre en fuld scanning skal du indstille **scanningstilstanden** som **Fuld/avanceret**, hvis dette er tilgængeligt. Alt afhængigt af den valgte operatør og/eller scanningstilstand er nogle indstillinger muligvis ikke tilgængelige. Når du er færdig med de tilgængelige indstillinger, skal du trykke på **højre** retningsknap for at fortsætte. Tv'et begynder at søge efter tilgængelige udsendelser.

#### Satellit

Hvis indstillingen Satellit er valgt, vises skærmen **Satellittype** næste gang. Den foretrukne **Satellit** og **Generelle satellitindstillinger** vil være tilgængelige. Vælg en, og tryk på **OK** for at fortsætte.

**Bemærk:** Den foretrukne satellit og de generelle satellitindstillinger er muligvis ikke tilgængelige alt afhængigt af det valgte land. I dette tilfælde vises skærmen 'DVBS-konfigurationsindstilling', når du har valgt tunertilstand som Satellit. Hvis indstillingen Foretrukken satellit er valgt, vil næste skærmbillede være 'Vælg operatør'. Du kan kun vælge én operatør fra listen. Vælg den ønskede operatør, og tryk på OK eller højre retningsknap for at fortsætte. Nogle af følgende indstillinger kan være forudindstillet alt afhængigt af den valgte operatør på dette trin. Kontrollér parametrene, før du fortsætter, og juster, hvis det er nødvendigt.

For Østrig og Tyskland er funktionen Indlæs kanalliste tilgængelig under søgemuligheden Generel satellit.

#### **DVB-S-konfiguration**

Skærmen 'DVB-S-konfigurationsindstilling' vises næste gang. Først skal antennetypen indstilles (Denne indstilling kan hedde 'Satellittype' alt afhængigt af valget af land.) Mulighederne Universalkabel, Enkeltkabel og Jess-enkeltkabel er tilgængelige. Indstil Antennetype til at være Universel til Direkte og DiSEgC-satellitsystemer. Hvis du indstiller antennetypen til at være Universel, skal du trykke på højre retningsknap for at gå videre til næste trin. Hvis antennetypen er indstillet som Enkeltkabel eller Jess-enkeltkabel, vil der være tre yderligere valgmuligheder på skærmen 'DVB-Skonfigurationsindstilling': Tuner, Båndfrekvens og Brugerdefineret. Indstillingen Brugerdefineret vil være tilgængelig, hvis båndfrekvensen er indstillet til at være Brugerdefineret. Angiv disse indstillinger, hvis de er tilgængelige, og tryk på højre retningsknap for at fortsætte. Alt afhængigt af de valg af land og satellittype, du foretog på de tidligere trin i den indledende opsætning, vises skærmbilledet 'Indlæs forudindstillet liste' muligvis som det næste. Vælg 'Indlæs forudindstillingsliste', og tryk på OK eller højre retningsknap for at fortsætte med SatcoDX-installationen. Du kan også springe dette trin over ved at vælge 'Spring over'. Når parametrene på skærmen 'DVB-S-konfigurationsindstilling' er konfigureret i henhold til dine omstændigheder, og du har valgt installation af forudindstillet liste, kan det næste trin være 'Vælg satellitskærm'. Du kan muligvis oprette forskellige satellitter alt afhængigt af den valgte antennetype og operatør på de foregående trin. Fremhæv den ønskede satellitindstilling, og tryk på OK for at indstille parametrene (Hvis du har et direkte satellitsystem, skal indstillingen for DiSEqC være DiSEqC A.). Satellitstatus for den første satellitindstilling aktiveres.

For at konfigurere andre indstillinger for satellitten og aktivere scanning skal denne indstilling først aktiveres. Tryk på knappen 'Tilbage', og vælg den næste satellit, du vil indstille. Når du har gennemført konfigurationsændringerne, skal du trykke på højre retningsknap for at fortsætte.

Hvis indstillingen 'Indlæs forudindstillet liste' er valgt på det forrige trin, springes næste trin over, og installationen af listen med forudindstillede kanaler starter. Hvis den korrekte satellit ikke er valgt til SatcoDX-installation, bliver der vist en advarselsmeddelelse på skærmen. Den eller de satellitter, der kan vælges, bliver vist på listen. Tryk på OK for at lukke meddelelsen og derefter indstille satellitten derefter.

Skærmen 'Kanalscanning' bliver vist næste gang. Vælg 'Scan', og tryk på OK eller højre retningsknap for at fortsætte til scanningskonfigurationerne. Vælg 'Spring scanning over' for at fortsætte uden at udføre en scanning og fuldføre den oprindelige opsætning.

Skærmen 'DVB-S-konfigurationsindstilling' bliver vist som det næste, hvis 'Scan' er valgt. Følgende muligheder vil være tilgængelige: Scanningstilstand og kanaler. Du kan vælge at udføre en fuld scanning eller en netværksscanning. Indstil scanningstilstanden derefter. Hvis du skal udføre en netværksscanning, skal du sørge for, at du har justeret parametrene Frekvens, Symbolrate (kSym/s) og Polarisering under indstillingen Transponder nøjagtigt på skærmen Satellitopsætning. Du kan muligvis ikke ændre indstillingen for scanningstilstand alt afhængigt af de tidligere valg. Hvis indstillingen Kanaler er indstillet til 'Gratis', bliver der ikke installeret krypterede kanaler. Der kan også være flere tilgængelige indstillinger alt afhængigt af den valgte operatør. Konfigurer disse indstillinger efter dine præferencer. Når du er færdig med de tilgængelige indstillinger, skal du trykke på højre retningsknap for at starte scanningen, mens Scanningstilstand eller Kanaler er valgt.

Mens søgningen fortsætter, kan du trykke på knappen Tilbage for at annullere søgningen. De kanaler, der allerede er fundet, bliver gemt på kanallisten. Når den oprindelige opsætning er afsluttet, kan resultaterne ses. Tryk på OK for at afslutte opsætningen. Startskærmen bliver vist. Du kan vælg Live TV-appen og trykke på OK for at skifte til Live TV-tilstand og se.

## 7. Start

For at du kan nyde fordelene ved dit Android TV, skal dit tv være forbundet til internettet. Tilslut tv'et til et hjemmenetværk med en hurtig internetforbindelse. Du kan slutte dit tv til modem/router med eller uden kablet. Se afsnittene 'Netværk og internet' samt 'Tilslutning til internettet' for at få yderligere oplysninger om, hvordan du slutter dit tv til internettet.

Startmenuen er centrum for dit tv. Tryk på knappen Start for at få vist startskærmen. Fra startmenuen kan du starte ethvert program, skifte til en tv-kanal, se en film eller skifte til en tilsluttet enhed. Alt afhængigt af din tvopsætning og dit valg af land i den oprindelige opsætning kan menuen Hjem indeholde forskellige elementer.

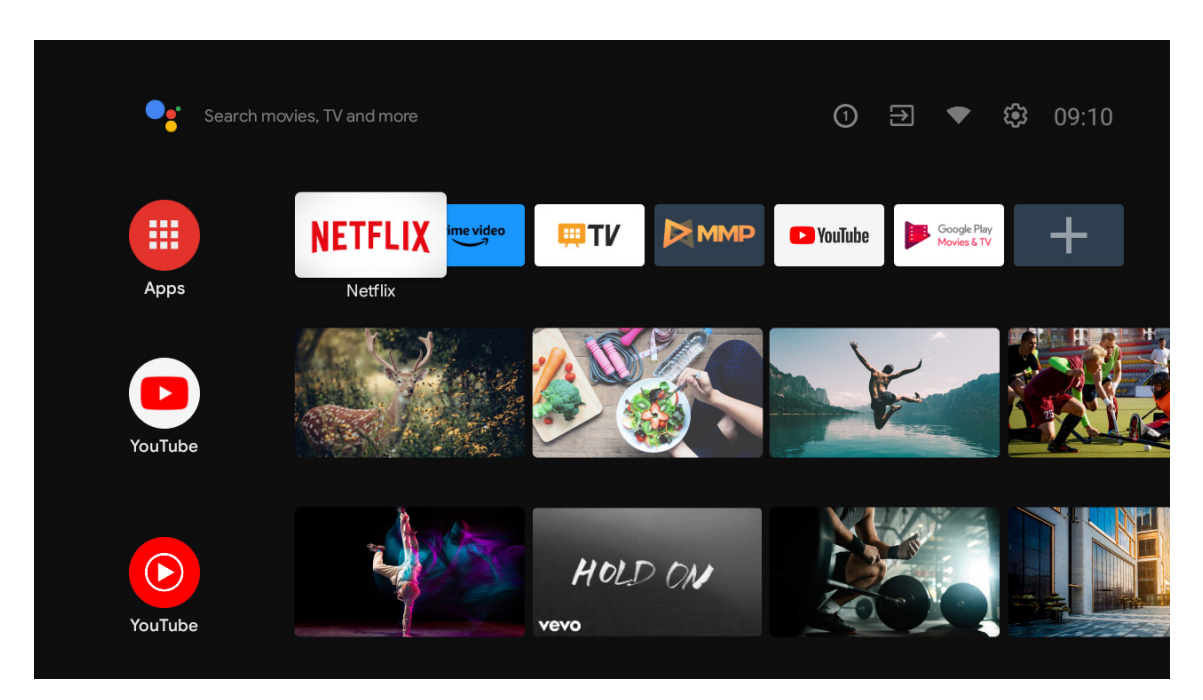

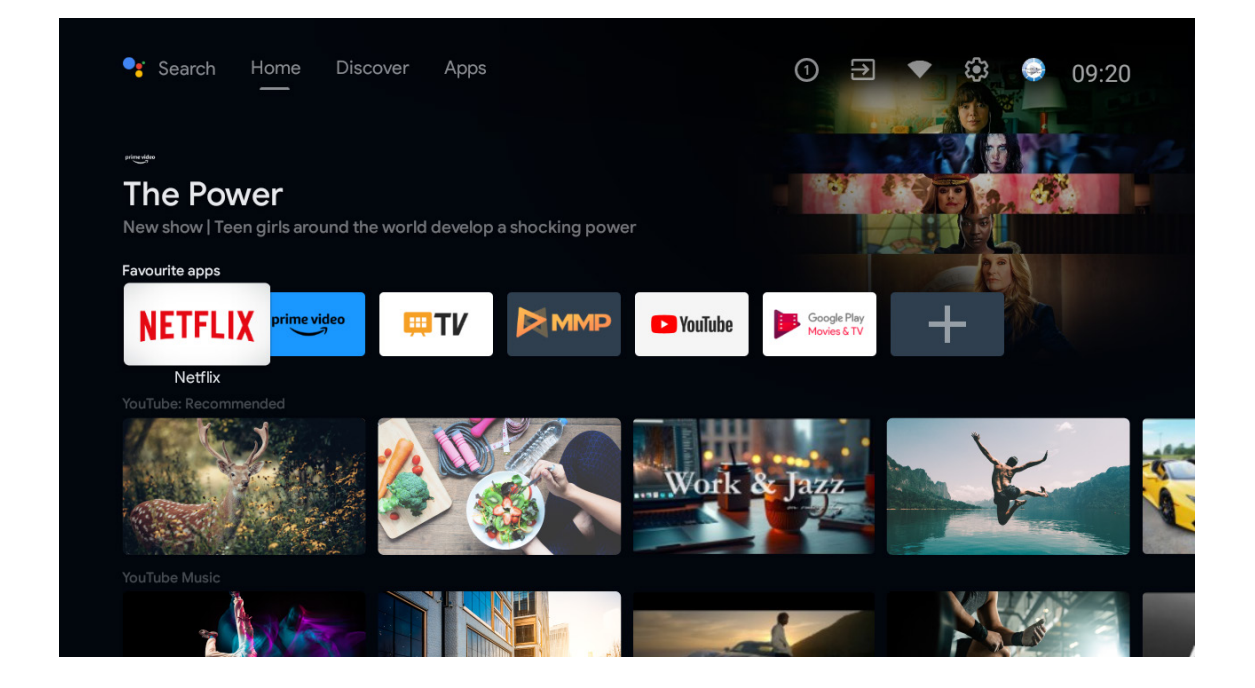

\*Nogle landes brugergrænseflade på startskærmen vises muligvis anderledes som ovenstående billede. Se dit produkt for at få flere oplysninger.

De tilgængelige indstillinger på startskærmen er placeret i rækker. Hvis du vil navigere gennem indstillingerne for startskærmen, skal du bruge retningsknapperne på fjernbetjeningen. Du kan have adgang til apps, YouTube, Google Play Film og tv, Google Play Musik og Google Play-relaterede rækker, samt rækker med de programmer, du har installeret. Vælg en række, og flyt derefter fokus til det ønskede element i rækken. Tryk på OK-knappen for at foretage et valg eller for at åbne en undermenu.

Øverst til venstre på skærmen kan du finde søgeværktøjer. Du kan vælge enten at skrive et ord for at starte en søgning via det virtuelle tastatur, eller prøve stemmesøgning hvis din fjernbetjening har en indbygget mikrofon. Flyt fokus til den ønskede indstilling, og tryk på OK for at fortsætte.

Øverst til højre på skærmen kan du se Meddelelser, Indgange, Netværk og Internet (hedder Tilsluttet eller Ikke tilsluttet i henhold til den aktuelle forbindelsesstatus), Indstillinger og den aktuelle tid.

Første række vil være rækken med apps. Live TV- og Multimedia Player-apps vil være tilgængelige sammen med andre apps. Vælg Live TV, og tryk på OK for at skifte til Live TV-tilstand. Hvis kilden tidligere havde en anden indstilling end tv, skal du trykke på knappen 'Kilde' og vælge tv'et for at se direkte tv-kanaler.

## 8. Indstillinger

#### Enhedspræferencer

- 1. Tryk på retningsknapperne for at vælge indstillingerne Om, Dato og klokkeslæt, Timer, Sprog, Indgange, Billede, Lyd, Google Assistant, Nulstil og flere.
- 2. Tryk på OK for at gå til den tilsvarende underindstilling.

| J m  | Search movies, TV and more |           | Dev        | vice Preferences          |
|------|----------------------------|-----------|------------|---------------------------|
|      |                            |           | <b>(</b> ) | About                     |
|      |                            |           | 0          | Date & time               |
|      | NETFLIX                    | <b>TV</b> | 0          | Timer                     |
| Apps |                            |           | ⊕          | Language                  |
|      | Customise channels         |           |            | <b>Keyboard</b><br>Gboard |
|      |                            |           | Ð          | Inputs                    |
|      |                            |           | ¥          | Power                     |
|      |                            |           |            | Picture                   |
|      |                            |           |            | Sound                     |

#### Om

- 1. Tryk på retningsknapperne for at kontrollere yderligere oplysninger såsom systemopdatering, enhedsnavn, genstart, status og mere.
- Tryk på knappen TILBAGE for at gå tilbage til forrige menu Tryk på knappen TILBAGE for at gå ud af menuen.

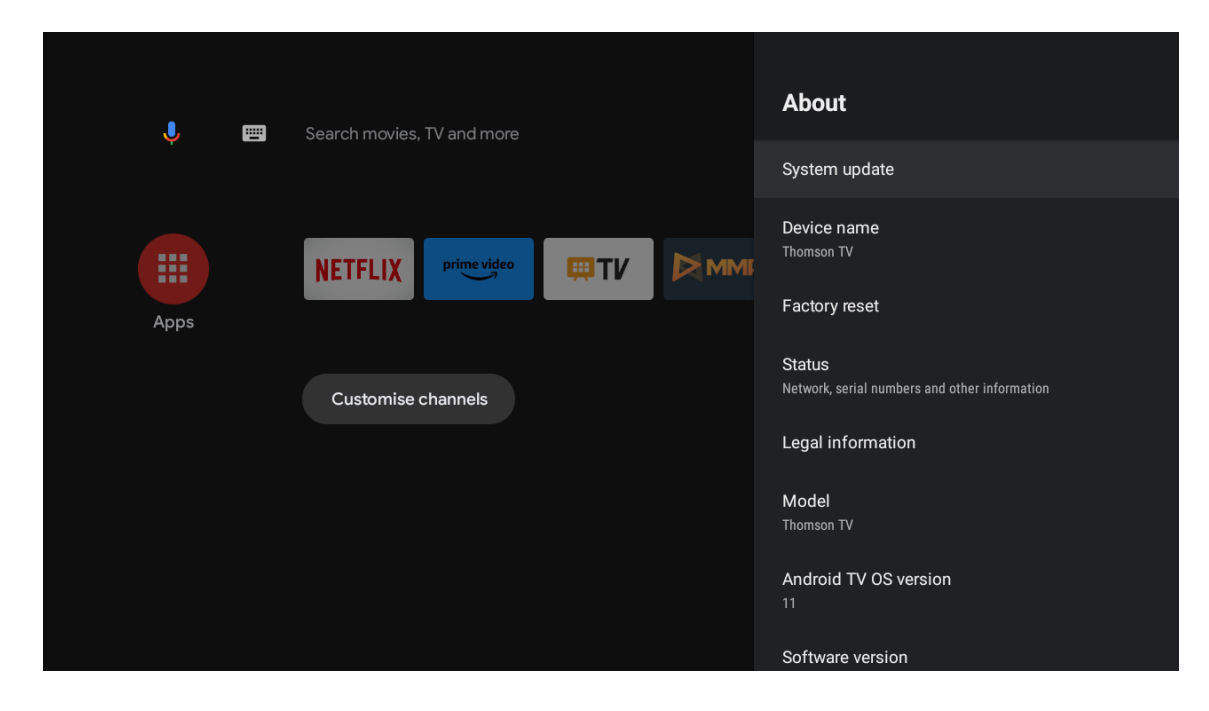

Ovenstående billeder er kun til reference. Se produktet for at få flere oplysninger.

#### Fabriksnulstilling

Hvis fabriksnulstilling er valgt, bliver alle data slettet fra enhedens interne lager, herunder din Google-konto, system-, appdata og -indstillinger samt downloadede apps.

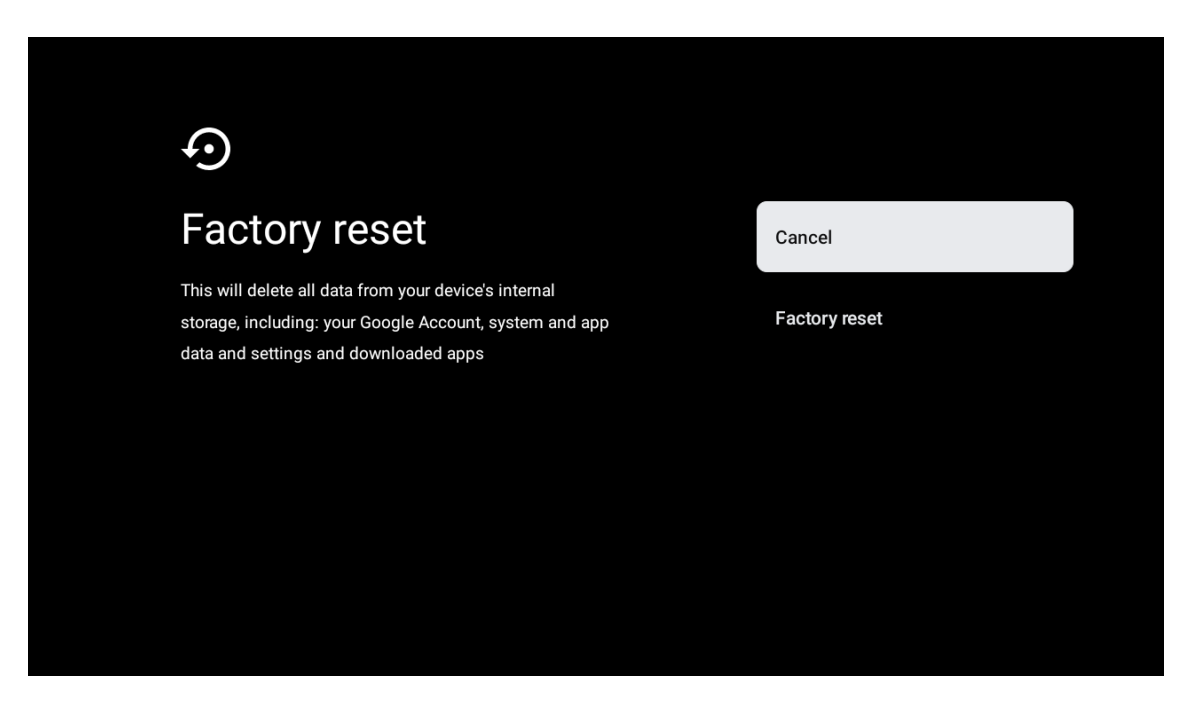

## 9. Indstillinger for tv-kilde

Sådan angiver du en tv-kilde på startsiden: Tryk på kildeknappen eller Vælg "Live TV" på startsiden.

| Search mov | ries, TV and more   |         | 1         | ⊋ ₹                        | <b>છ</b> 10:44 |
|------------|---------------------|---------|-----------|----------------------------|----------------|
|            | NETFLIX prime video | UT 📖    | ► YouTube | Google Play<br>Movies & TV | +              |
| Apps       |                     | Live TV |           |                            |                |
|            | Customise channels  |         |           |                            |                |
|            |                     |         |           |                            |                |
|            |                     |         |           |                            |                |
|            |                     |         |           |                            |                |

Tryk på OK-knappen. Vælg derefter "Kanaler", og vælg "Nye tilgængelige kanaler" for at åbne dette.

## **10. Kanalstyring**

For at redigere kanallisten skal du først sørge for, at LCN-funktionen er deaktiveret i kanalindstillingsmenuen. Dette kan gøres i kanalmenuen sammen med andre muligheder for kanalstyring.

1. Åbn LiveTV-appen.

2. Tryk på den runde knap på din fjernbetjening, og tryk derefter på den RØDE PUNKT-knap (kanalstyring).

Følg de følgende trin for at redigere kanalerne individuelt:

#### Kanal SKIP

- 1. Åbn LiveTV-appen.
- 2. Tryk på den runde knap på din fjernbetjening, og tryk derefter på knappen med den røde prik (kanalstyring).
- 3. Vælg indstillingen Channel Skip
- 4. Vælg de kanaler, som du vil SKIPPE

#### **Kanal SWAP**

- 1. Åbn LiveTV-appen.
- 2. Tryk på den runde knap på din fjernbetjening, og tryk derefter på knappen med den røde prik (kanalstyring).
- 3. Vælg indstillingen Kanalbytte
- 4. Vælg den kanal, du vil bytte med (f.eks. kanal 1).
- 5. Flyt markeringen til det nummer, hvor du ønsker, at kanalen skal byttes (f.eks. kanal 16).
- 6. Bekræft med den runde knap

#### **Kanal MOVE**

- 1. Åbn LiveTV-appen.
- 2. Tryk på den runde knap på din fjernbetjening, og tryk derefter på den røde prik-knap (kanalstyring).
- 3. Vælg indstillingen Channel Move
- 4. For at ændre kanalens position skal du vælge den kanal, du vil FLYTTE (f.eks. kanal 1).
- 5. Flyt markeringen til det nummer, hvor kanalen skal flyttes til (f.eks. kanal 5).

- 6. Når du har valgt positionen, skal du trykke på Blue Dot-knappen på din fjernbetjening en advarselsmeddelelse vises.
- 7. Vælg YES, og tryk på OK på fjernbetjeningen. Kanalen vil blive flyttet til den ønskede position.
- **Redigering** af kanal
- 1. Åbn LiveTV-appen.
- 2. Tryk på den runde knap på din fjernbetjening, og tryk derefter på knappen med den røde prik (kanalstyring).
- 3. Vælg indstillingen Channel EDIT
- 4. Vælg den kanal, du vil redigere (f.eks. kanal 1).
- 5. Nu har du mulighed for at redigere kanalens nummer og kanalnavn.

### Kanal SLET

- 1. Åbn LiveTV-appen.
- 2. Tryk på den runde knap på din fjernbetjening, og tryk derefter på knappen med den røde prik (kanalstyring).
- 3. Vælg indstillingen Channel Delete
- 4. Vælg den kanal, du vil slette (f.eks. kanal 5).
- 5. Når du har valgt kanalen, skal du trykke på knappen Blue Dot på din fjernbetjening en advarselsmeddelelse vises.
- 6. Vælg YES, og tryk på OK på fjernbetjeningen. Kanalen vil blive slettet fra listen.

## 11. Google Play

For at få adgang til apps fra Google Play og downloade dem skal du logge ind med en Google-konto.

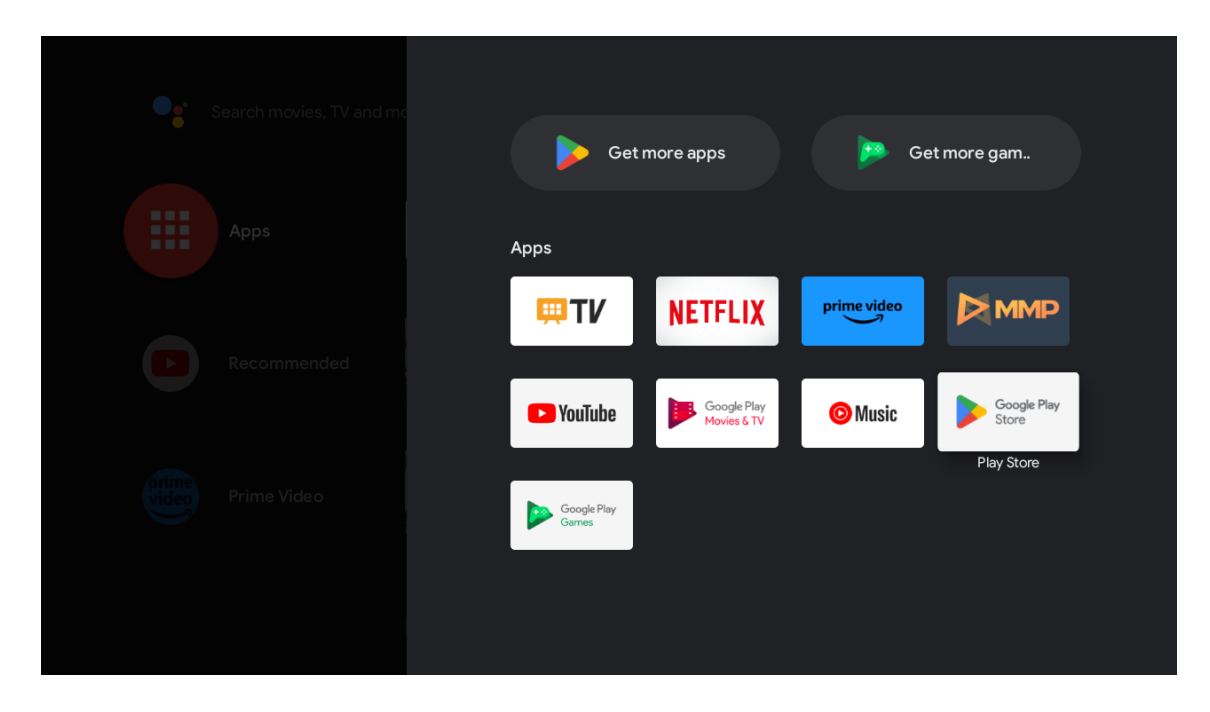

Når du åbner Google Play, vil du få besked på at logge ind eller oprette en ny konto.

| Google       |                |       |            |     |                |                       |   |      |              |   |            |                         |            |
|--------------|----------------|-------|------------|-----|----------------|-----------------------|---|------|--------------|---|------------|-------------------------|------------|
| Sign in      |                |       |            |     |                |                       |   |      |              |   |            |                         |            |
| Use your G   | oogle          | Acco  | unt        |     |                |                       |   |      |              |   |            |                         |            |
| Email or pho | one —          |       |            |     |                |                       |   |      |              |   |            |                         |            |
| Forgot emai  | ?              |       |            |     |                |                       |   |      |              |   |            |                         |            |
|              | gmai           | l.con | n          | @ya | hoo.c          | co.uk                 |   | @hot | mail.c       | c |            |                         |            |
| q            | W <sup>2</sup> | e³    | <b>r</b> 4 | t 5 | у <sup>6</sup> | <b>u</b> <sup>7</sup> |   | 0 9  | p            |   |            |                         |            |
| а            | s              | d     | f          | g   | h              | j                     | k | Ι    | @            |   |            |                         |            |
|              | z              | х     | с          | V   | b              | n                     | m |      | $\bigotimes$ |   | 2          |                         | w to       |
|              | •              | ►     |            |     |                |                       |   |      |              | C | <u>?</u> ) | quickly turn into capit | tal letter |

Når du er logget ind, kommer du til nedenstående side. Rul gennem listen over apps, der er tilgængelige til download, eller tryk på Google Assistant-knappen på din fjernbetjening for at tale med Google.

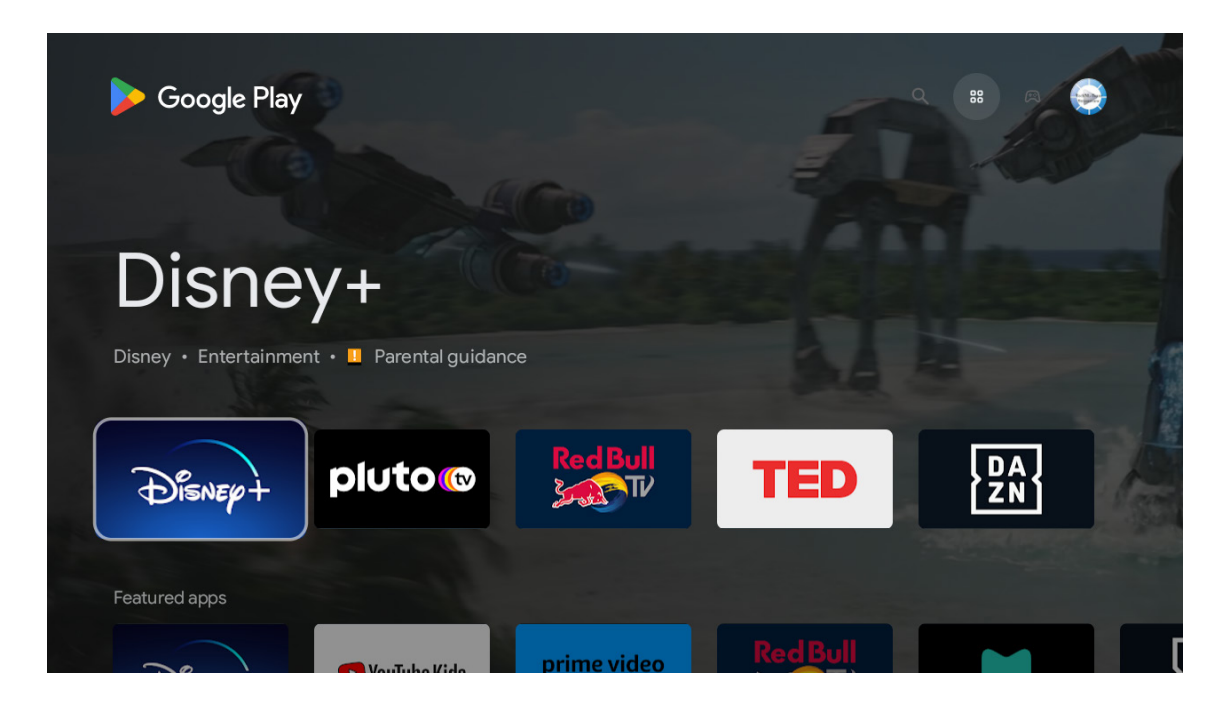

# 12. Fejlfinding

| Ingen strøm                                                    | Kontroller, om tv'ets netledning er tilsluttet eller ej. Hvis der stadig ikke er strøm, skal du frakoble<br>stikket og slutte det til stikkontakten igen efter 60 sekunder. Slå strømmen til igen.                                                                                                    |
|----------------------------------------------------------------|----------------------------------------------------------------------------------------------------|
| Signalet er ikke modtaget korrekt                              | Hvis der er høje bygninger eller bjerge tæt på, kan der forekomme dobbeltbilleder eller<br>fantombilleder på dit tv. Du kan justere billedet manuelt: Se instrukserne i forskydningsregulering,<br>eller juster retningen på den eksterne antenne.<br>Hvis du bruger en indendørs antenne, kan signalmodtagelsen være udfordret under visse<br>omstændigheder. Tilpas antennens retning for at få optimal modtagelse. Hvis dette ikke forbedrer<br>modtagelsen, skal du muligvis skifte til en ekstern antenne. |
| Intet billede                                                  | Se efter, om antennen på bagsiden er tilsluttet korrekt. Gennemse andre kanaler for at se, om<br>problemet stadig opstår.                                                                                                    |
| Videoen vises uden lyd                                         | Prøv at øge lydstyrken.<br>Kontroller, om tv'ets lyd er slået fra eller ej.                                                                                                    |
| Der er lyd, men billedet vises ikke<br>eller er misfarvet      | Prøv at justere kontrast og lysstyrke.                                                                                                    |
| Statisk støj påvirker video og<br>lydkvalitet                  | Kontroller, om antennen på bagsiden er tilsluttet korrekt.                                                                                                    |
| Brudte linjer på skærmen                                       | Elektriske apparater såsom hårtørrere, støvsugere osv. kan forstyrre dit tv. Sluk for disse apparater.                                                                                                    |
| Fjernbetjeningen virker ikke                                   | Sørg for, at den plastikpose, der fulgte med fjernbetjeningen, er fjernet. Prøv at bruge<br>fjernbetjeningen tættere på tv'et. Kontroller, om batteriernes er placeret korrekt, eller prøv at komme<br>nye batterier i fjernbetjeningen.<br>Tv'et går på standby, bvis det ikke modtager noget svarsignal indenfor et par minutter                                                                                                    |
|                                                                | iv et gar på standby, hvis det ikke modtager noget svarsigha indemor et pår mindtter.                                                                                                    |
| Der opstår linjer, når en enhed er<br>tilsluttet RCA-indgangen | Sørg for at bruge et kabel i god kvalitet.                                                                                                    |
| Problemerne er ikke løst                                       | Tag strømkablet ud, og vent i 30 sekunder. Tilslut derefter til stikkontakten. Hvis der stadig er<br>problemer, skal du ikke prøve at reparere tv'et selv. Kontakt venligst servicecenteret.                                                                                                    |

# 13. Tekniske specifikationer

|                                                     | 24HA2S13               | 24HA2S13C/<br>24HA2S13CW   | 32HA2S13/<br>32HA2S13W/<br>32HA2S13C | 32FA2S13               | 40FA2S13/<br>40FA2S13W | 43FA2S13               |
|-----------------------------------------------------|------------------------|----------------------------|--------------------------------------|------------------------|------------------------|------------------------|
| Driftsspænding                                      | 100-240 V,<br>50-60 Hz | 100-240 V,<br>50-60 Hz     | 100-240 V,<br>50-60 Hz               | 100-240 V,<br>50-60 Hz | 100-240 V,<br>50-60 Hz | 100-240 V,<br>50-60 Hz |
| AC-adapter<br>Specifikationer (Output)              |                        | 12 V <del></del> 3 A, 36 W | 12 V <del></del> 3 A, 36 W           |                        |                        |                        |
| Lyd (DTS HD)                                        | Nr.                    | Nr.                        | Nr.                                  | Nr.                    | Nr.                    | Nr.                    |
| Lydens udgangseffekt                                | 2 x 3                  | 2 x 3                      | 2 x 8                                | 2 x 8                  | 2 x 8                  | 2 x 8                  |
| Strømforbrug (W)                                    | 36 W                   | 36 W                       | 56 W                                 | 56 W                   | 90 W                   | 90 W                   |
| Netværksforbundet<br>strømforbrug på standby<br>(W) | < 0,5                  | < 0,5                      | < 0,5                                | < 0,5                  | < 0,5                  | < 0,5                  |
| Vægt (kg)                                           | 2,25                   | 2,25                       | 3,35                                 | 3,35                   | 5,35                   | 6                      |
| Tv'ets mål DxLxH (med<br>fod) (mm)                  | 535 x 151 x 353        | 535 x 151 x 353            | 719 x 151 x 456                      | 719 x 151 x 456        | 892 x 172 x 559        | 955 x 172 x 590        |
| Tv'ets mål DxLxH (uden<br>fod) (mm)                 | 535 x 75 x 318         | 535 x 75 x 318             | 719 x 82 x 423                       | 719 x 82 x 423         | 892 x 84 x 509         | 955 x 85 x 555         |
| Skærm                                               | 24"/60 cm              | 24″/60 cm                  | 32″/80 cm                            | 32"/80 cm              | 40"/101 cm             | 43"/109 cm             |

|                                                     | 43UA5S13               | 50UA5S13               | 55UA5S13               | 65UA5S13               | 75UA5S13               |
|-----------------------------------------------------|------------------------|------------------------|------------------------|------------------------|------------------------|
| Driftsspænding                                      | 100-240 V,<br>50-60 Hz | 100-240 V,<br>50-60 Hz | 100-240 V,<br>50-60 Hz | 100-240 V,<br>50-60 Hz | 100-240 V,<br>50-60 Hz |
| AC-adapter<br>Specifikationer (Output)              |                        |                        |                        |                        |                        |
| Lyd (DTS HD)                                        | Nr.                    | Nr.                    | Nr.                    | Nr.                    | Nr.                    |
| Lydens udgangseffekt                                | 2 x 8                  | 2 x 10                 | 2 x 10                 | 2 x 12                 | 2 x 12                 |
| Strømforbrug (W)                                    | 90 W                   | В                      | В                      | В                      | В                      |
| Netværksforbundet<br>strømforbrug på standby<br>(W) | < 0,5                  | < 0,5                  | < 0,5                  | < 0,5                  | < 0,5                  |
| Vægt (kg)                                           | 6,3                    | 8,5                    | 11,5                   | 16,7                   | 24                     |
| Tv'ets mål DxLxH (med<br>fod) (mm)                  | 957 x 172 x 592        | 1111 x 260 x 692       | 1229 x 260 x 747       | 1446 x 293 x 867       | 1667 x 300 x 1023      |
| Tv'ets mål DxLxH (uden<br>fod) (mm)                 | 957 x 85 x 556         | 1111 x 75 x 643        | 1229 x 77 x 710        | 1446 x 78 x 831        | 1667 x 85 x 955        |
| Skærm                                               | 43"/109 cm             | 50"/126 cm             | 55″/139 cm             | 65″/164 cm             | 75″/189 cm             |

|                                                     | 43QA2S13               | 50QA2S13               | 55QA2S13               | 65QA2S13               | 75QA2S13               |
|-----------------------------------------------------|------------------------|------------------------|------------------------|------------------------|------------------------|
| Driftsspænding                                      | 100-240 V,<br>50-60 Hz | 100-240 V,<br>50-60 Hz | 100-240 V,<br>50-60 Hz | 100-240 V,<br>50-60 Hz | 100-240 V,<br>50-60 Hz |
| AC-adapter<br>Specifikationer (Output)              |                        |                        |                        |                        |                        |
| Lyd (DTS HD)                                        | Nr.                    | Nr.                    | Nr.                    | Nr.                    | Nr.                    |
| Lydens udgangseffekt                                | 2 x 8                  | 2 x 10                 | 2 x 10                 | 2 x 10                 | 2 x 10                 |
| Strømforbrug (W)                                    | 90                     | 100                    | 110                    | 160                    | 220                    |
| Netværksforbundet<br>strømforbrug på standby<br>(W) | < 0,5                  | < 0,5                  | < 0,5                  | < 0,5                  | < 0,5                  |
| Vægt (kg)                                           | 6,3                    | 8,5                    | 11,5                   | 16,7                   | 24                     |
| Tv'ets mål DxLxH (med<br>fod) (mm)                  | 957 x 172 x 592        | 1111 x 260 x 692       | 1229 x 260 x 747       | 1446 x 293 x 867       | 1667x300 x 1023        |
| Tv'ets mål DxLxH (uden<br>fod) (mm)                 | 957 x 85 x 556         | 1111 x 75 x 643        | 1229 x 77 x 710        | 1446 x 78 x 831        | 1667 x 85 x 955        |
| Skærm                                               | 43"/109 cm             | 50″/126 cm             | 55″/139 cm             | 65″/164 cm             | 75″/189 cm             |

## 13.1. Landerestriktioner

Kun beregnet til indendørs brug i EU-medlemslande og EFTA-lande.

# AT BE BG CH CY CZ DE DK EE ES FI FR GR HR HU IE IS IT LI LT LU LV MT NL NO PL PT RO SI SK SE TR UK (NI)

#### 13.2. Licenser

Med forbehold for ændringer. Som følge af løbende forskning og udvikling af tekniske specifikationer kan produkters design og udseende ændre sig.

Google, Google Play, Android TV, Chromecast og andre mærker er varemærker, der tilhører Google LLC. Google Assistant er ikke tilgængelig på visse sprog og i visse lande. Tjenesternes tilgængelighed varierer alt efter land og sprog. Netflix er et registreret varemærke, der tilhører Netflix, Inc. Streamingmedlemskab hos Netflix er nødvendigt. 4K Ultra HD-tilgængelighed afhænger af din abonnementsplan, internettjeneste, din enheds

funktioner og tilgængeligheden af indhold. www.netflix.com/TermsOfuse (La disponibilité de la 4K Ultra HD dépend de votre forfait Netflix, de votre connexion Internet, des capacités de l'appareil et de la disponibilité du contenu. www.netflix.com/TermsOfUse). Apple TV er et varemærke, der tilhører Apple Inc., registreret i USA samt andre lande og regioner.

Wi-Fi er et registreret varemærke, der tilhører Wi-Fi Alliance®. Udtrykkene HDMI og HDMI High-Definition Multimedia Interface og HDMI-logoet er varemærker eller registrerede mærker, der tilhører HDMI Licensing Administrator, Inc. i USA og andre lande.

Dolby, Dolby Vision, Dolby Atmos, Dolby Audio og dobbelt-D-symbolet er varemærker, der tilhører Dolby Laboratories Licensing Corporation. Fremstillet under licens fra Dolby Laboratories. Fortrolige upublicerede værker. Ophavsret © 1992—2022 Dolby Laboratories. Alle rettigheder forbeholdes.

Alle produktnavne er varemærker eller registrerede varemærker, der tilhører deres respektive ejere.

© THOMSON og THOMSON-logoet er varemærker, der anvendes under licens af StreamView GmbH, Franz-Josefs- Kai 1, 1010 Wien, Østrig — yderligere oplysninger fås på www.thomson-brand.com.